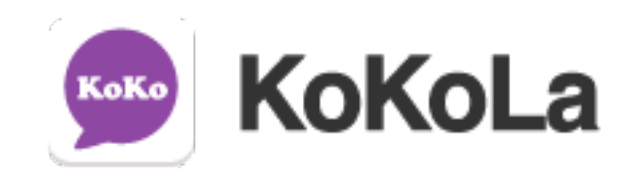

# 訊息傳送平台

# 手機 App

# 操作手冊

2019.12 v2.5

1

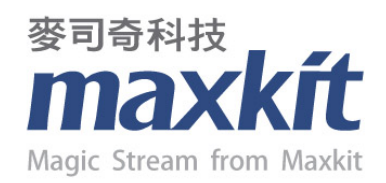

| <u> </u> | 下   | 載程式至個人手機      | 6  |
|----------|-----|---------------|----|
| 1.       | 開启  | 故下載頁面         | 6  |
| Ξ、       | 查   | 詢通訊錄          | 8  |
| 1.       | 通言  | 积錄設定          | 8  |
| 2.       | 個ノ  | 人資料           | 8  |
| 3.       | 聯糹  | 备人            | 9  |
| 4.       | 狀鶬  | 度             | 9  |
|          | 4.1 | 啟用狀態:         | 9  |
|          | 4.2 | 上線狀態:         | 9  |
| Ξ、       | 最   | 愛人員           | 10 |
| 1.       | 搜죟  | <b>尊欲加入人員</b> | 10 |
| 2.       | 點臺  | 聲愛心加入         | 10 |
| 3.       | 點粵  | 聲愛心移除         | 10 |
| 四、       | 群   | 組             | 11 |
| 1.       | 建立  | 立群組           | 11 |
|          | 1.1 | 輸入群組名稱        | 11 |
|          | 1.2 | 選擇群組大頭貼       | 11 |
|          | 1.3 | 新增群組人員        | 11 |
|          | 1.4 | 建立成功          | 11 |
| 2.       | 群糹  | 且管理           | 12 |
| 3.       | 加入  | 入群組           | 12 |
| 五、       | _   | 對一聊天          | 13 |
| 1.       | 找氰  | 辱人員           | 13 |
| 2.       | 進   | 入聊天室          | 13 |
|          | 2.1 | 文字交談          | 13 |
|          | 2.2 | 傳送貼圖          | 14 |
|          | 2.3 | 傳送檔案          | 14 |
| 六、       | 訊   | 息限時讀取         | 16 |
| max      | kít | 麥司奇科技股份有限公司 2 |    |

| 1.       | 啟動限時讀取       | 16 |
|----------|--------------|----|
| 2.       | 輸入欲傳送的文字或圖片  | 16 |
| 3.       | 觀看限時讀取       | 17 |
| 4.       | 關閉限時讀取       | 17 |
| 七、       | 建立臨時群組       | 18 |
| 1.       | 邀請人員         | 18 |
| 2.       | 臨時群組建立完成     | 18 |
| 八、       | 臨時群組存成正式群組   | 19 |
| 1.       | 點擊編輯按鈕       | 19 |
| 2.       | 建立群組         | 19 |
| 九、       | 群組聊天         | 20 |
| 1.       | 選擇聊天群組       | 20 |
| 2.       | 開始聊天         | 20 |
| $+\cdot$ | 查看聊天記錄       | 21 |
| 1.       | 查看聊天記錄       | 21 |
| 2.       | 刪除聊天記錄       | 21 |
| +-       | 、 語音通話       | 22 |
| 1.       | 選擇通話人員       | 22 |
| 2.       | 在聊天頁面點擊通話    | 22 |
| 3.       | 開始通話         | 23 |
|          | 3.1 靜音       | 23 |
|          | 3.2 擴音       | 23 |
| 4.       | 轉接           | 23 |
|          | 4.1 一鍵轉接     | 23 |
|          | 4.2 鍵盤轉接     | 23 |
| +=       | 、 視訊通話(選購項目) | 24 |
| 1.       | 開啟通話         | 24 |
| 2.       | 開始視訊         | 24 |
|          | 2.1 靜音       | 24 |
|          |              |    |

| 2.2 切換鏡頭       | 24 |
|----------------|----|
| 2.3 關閉視訊       | 24 |
| 十三、 多人群組通話     |    |
| 1. 選擇通話群組      | 25 |
| 2. 聊天頁面啟動通話    | 25 |
| 3. 開始通話        |    |
| 4. 進入群組通話      |    |
| 5. 結束群組通話      | 27 |
| 十四、 訊息公告       |    |
| 1. 查看訊息公告      |    |
| 2. 已讀與未讀       |    |
| 十五、 外部人員       |    |
| 1. 搜尋外部人員      | 29 |
| 2. 將外部人員加入通訊錄  | 29 |
| 3. 與外部人員交談     | 30 |
| 4. 刪除外部人員      | 30 |
| 十六、 電話簿        |    |
| 1. 新增電話簿       |    |
| 2. 查看電話簿       |    |
| 十七、 系統介接       |    |
| 十八、 撥打 KoKo 號碼 |    |
| 1. 電話鍵盤        | 33 |
| 2. 撥打 KoKo 號碼  | 33 |
| 十九、 查看通話記錄     |    |
| 1. 通話記錄        |    |
| 2. 查看通話列表      | 34 |
| 二十、 設定         |    |
| 1. 查看個人帳號      | 35 |

| 2. | 提醒  | 醒                      | 35 |
|----|-----|------------------------|----|
|    | 2.1 | android 手機 App         | 35 |
|    | 2.2 | ios 手機 App             | 36 |
| 3. | 電詞  | 話                      | 36 |
|    | 3.1 | 鈴聲                     | 36 |
|    | 3.2 | Audio Codec(僅提供 ios 版) | 36 |
|    | 3.3 | 電話鍵盤至於首頁               | 37 |
|    | 3.4 | 以網路外撥所有電話              | 37 |
|    | 3.5 | 省電模式(僅提供 Android 版)    | 37 |
| 4. | 狀鮦  | 態更新間隔                  | 38 |

# 一、 下載程式至個人手機

## 1. 開啟下載頁面

依據所使用手機的作業系統,進入 APP 的下載頁面。

1.1 Android Play

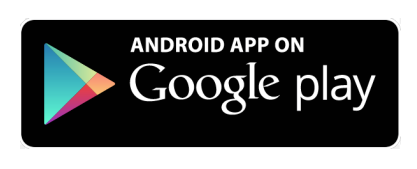

1.2 App Store

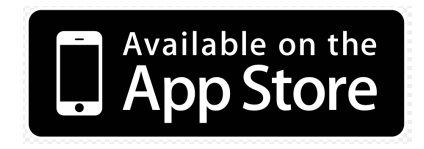

# 2. 搜尋KoKoLa

以下以 Android 手機為例,進入後於搜尋列輸入 KoKoLa 進行搜尋,可以於結果列看見 KoKoLa 程式。

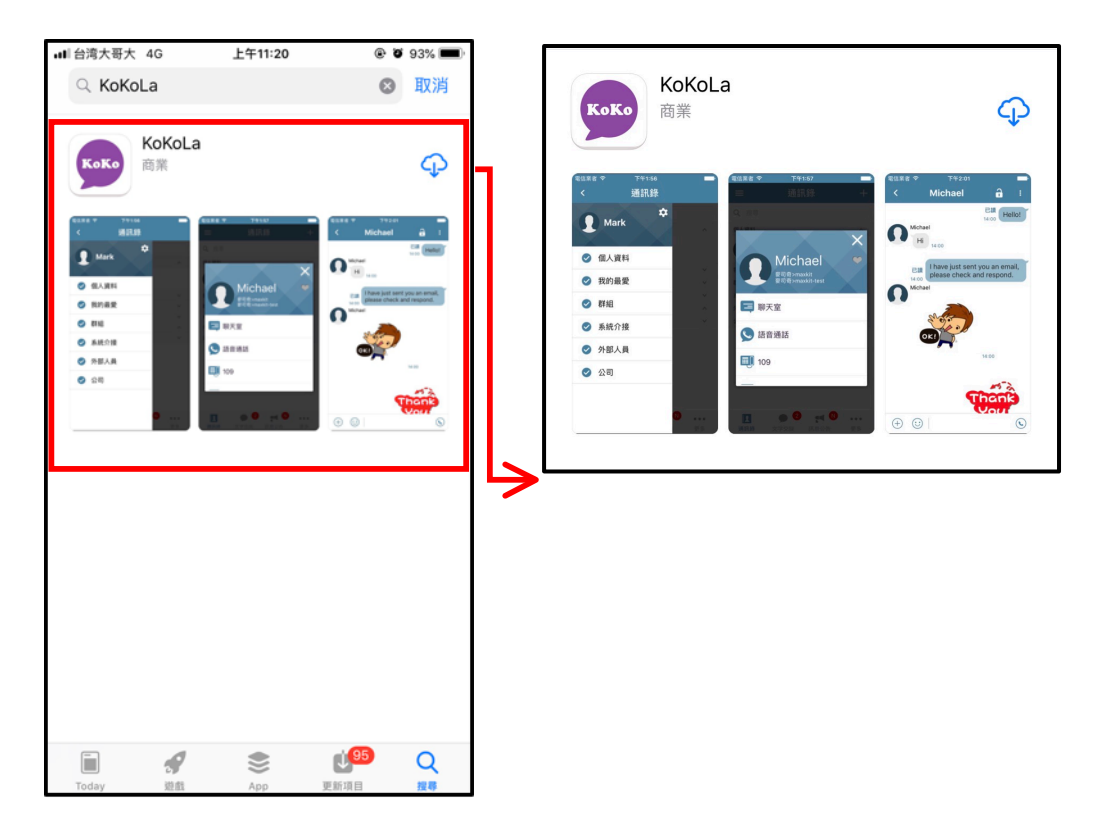

6

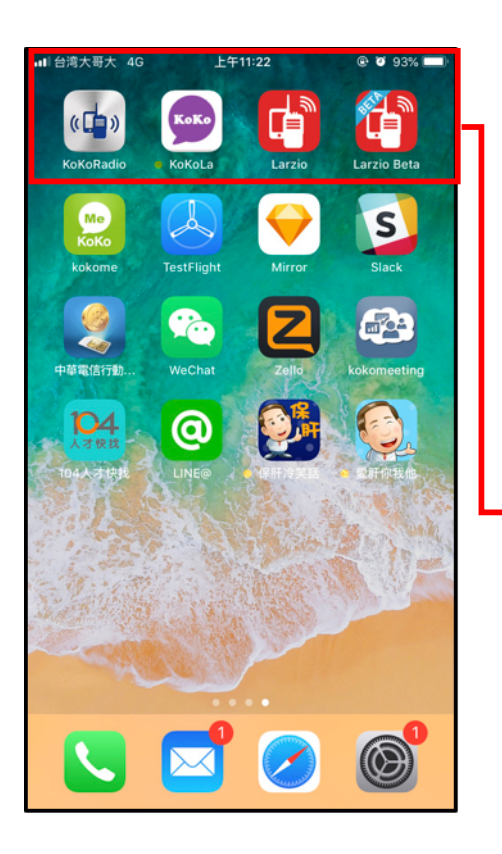

- **3. 開始安裝** 點擊進入後進行 APP 安裝。
- 4. 安裝完成

安裝完成後,即可在手機的應用程 式中找到 KoKoLa。

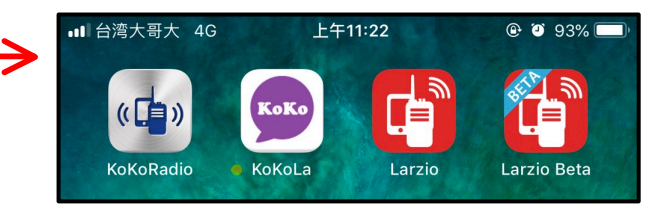

# 二、 查詢通訊錄

整合了組織內部的通訊資料,即使是離線狀態也可以快速查詢聯絡人 相關資訊。

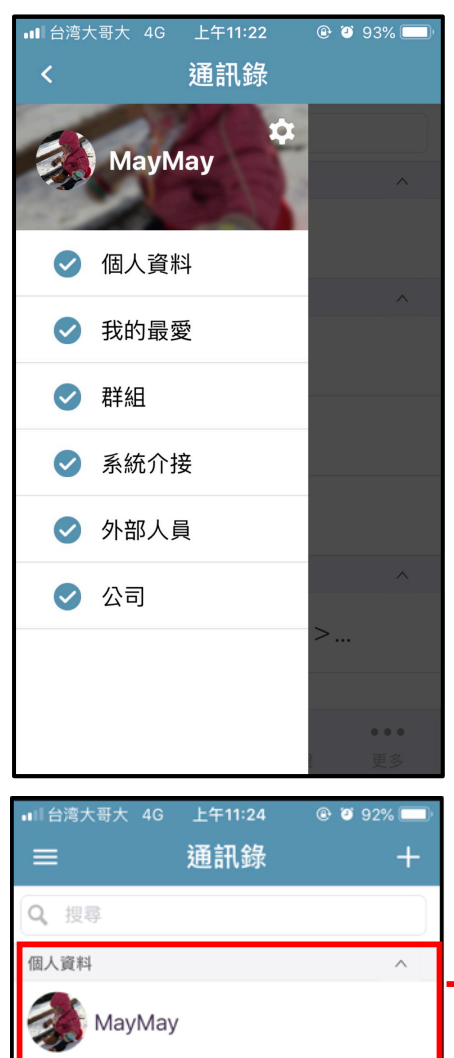

我的最愛(3)

群組(3)

20

1

通訊錄

charleyGG

martin

Michael

11/21

# 1. 通訊錄設定

點擊通訊錄左上按鈕,即可開啟通訊 錄設定頁面,可自行選擇要顯示的通 訊錄類別。

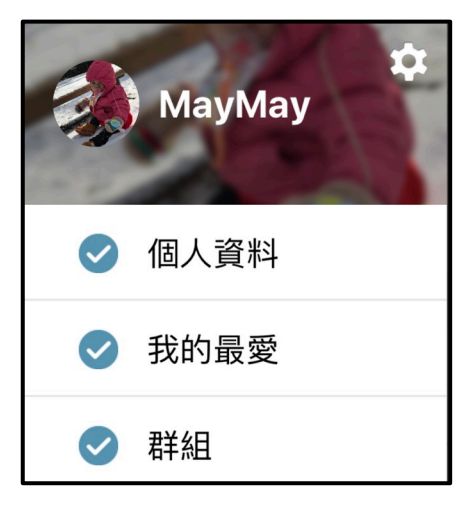

## 2. 個人資料

通訊錄最上方為個人資料,點擊後會 彈出個人資訊,包含所屬單位電話及 E-mail 帳號等資訊。

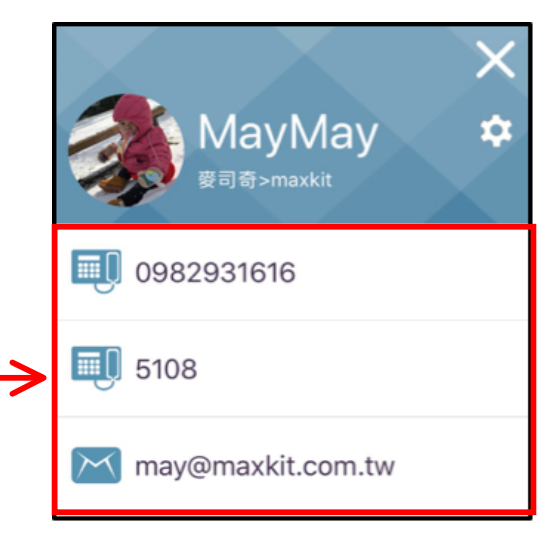

\*\*\*

電話鍵盤

. . .

更多

嘿~這裡沒大人!(ノ>...

| •■■ 台湾大哥大                                                                                                    | t 4G 上午<br>通調                                                                                                  | ·11:23  0<br>讯錄              | 92% <b>-</b><br>+        |
|----------------------------------------------------------------------------------------------------|----------------------------------------------------------------------------------------------------|------------------------------|--------------------------|
| <b>Q</b> 搜尋                                                                                                    |                                                                                                    |                              |                          |
| 公司                                                                                                    |                                                                                                    |                              | ^                        |
| 回上層麥                                                                                                    | 司奇 > ma                                                                                                    | axkit-test                   |                          |
| Fre                                                                                                    | ed3                                                                                                    |                              |                          |
| <b>Q</b> iPh                                                                                                    | none 4S                                                                                                    |                              |                          |
| <b>Q</b> Ma                                                                                                    | ark                                                                                                    |                              |                          |
| Mice and Mice                                                                                                    | С                                                                                                    |                              |                          |
| <b>Q</b> Mid                                                                                                    | chael iPod                                                                                                    |                              |                          |
| <b>R</b> tes                                                                                                    | stsip                                                                                                    |                              |                          |
| ▲                                                                                                    | 文字交談                                                                                                    | 電話鍵盤                         | •••<br>更多                |
|                                                                                                    |                                                                                                    |                              |                          |
| →☆+司+                                                                                                    | - 40 - 44                                                                                                    | 11:00                        |                          |
| ■■ 台湾大哥大                                                                                                    | 、4G 上午<br>通言                                                                                                   | 11:23  @<br><b>讯</b> 錄       | € © 92%<br>+             |
| •III 台湾大哥大<br>三<br>Q 搜尋                                                                                                    | 、4G 上午<br>通言                                                                                                   | 11:23  @<br><b>讯</b> 錄       | • • • 92%                |
| <ul> <li>・・・・・・・・・・・・・・・・・・・・・・・・・・・・・・・・・・・・</li></ul>                                                                                                    | 、4G 上午<br>通言                                                                                                   | 11:23  ©<br><b>卂錄</b>        | * <b>2</b> 92% == +<br>+ |
| ・■ 台湾大哥大<br>三<br>Q 提尋<br>公司<br>回上層 変<br>Free                                                                                                    | 、4G 上午<br>通言<br>司奇 > ma<br>ed3                                                                                 | 11:23  @<br>凡錄<br>xkit-test  | * 0 92% = +              |
| ・11 台湾大哥大<br>三<br>公司<br>回上層 麥<br>下re<br>() iPh                                                                                                    | 4G 上午<br>通言<br>司奇 > ma<br>ed3<br>oone 4S                                                                       | 11:23  @<br>凡錄<br>xkit-test  | * <b>3</b> 92% == +<br>+ |
| ・11 台湾大哥大<br>三<br>公司<br>の<br>、<br>役<br>、<br>授専<br>の<br>、<br>日<br>一<br>の<br>、<br>授専<br>の<br>、<br>一<br>の<br>、<br>一<br>の<br>、<br>授専<br>の<br>、<br>一<br>の<br>、<br>一<br>の<br>、<br>一<br>の<br>、<br>一<br>の<br>、<br>一<br>の<br>、<br>一<br>の<br>、<br>の<br>の<br>、<br>の<br>の<br>の<br>の<br>の<br>の<br>の<br>の<br>の<br>の<br>の<br>の<br>の                                                                                                    | <ul> <li>4G 上年</li> <li>通請</li> <li>司奇 &gt; ma</li> <li>ad3</li> <li>oone 4S</li> <li>rk</li> </ul>            | 11:23  @<br>凡錄<br>xkit-test  | * 3 92% = *              |
| ・11 台湾大哥大<br>三<br>公司<br>回上層 変<br>いで<br>に<br>の<br>に<br>い<br>に<br>の<br>に<br>の<br>に<br>の<br>、<br>の<br>、<br>の<br>の<br>、<br>の<br>、<br>の<br>、<br>の<br>、<br>の<br>、<br>の<br>、<br>の<br>の<br>、<br>の<br>、<br>の<br>、<br>の<br>、<br>の<br>、<br>の<br>の<br>の<br>、<br>の<br>、<br>の<br>の<br>の<br>、<br>の<br>の<br>の<br>の<br>の<br>の<br>の<br>の<br>の<br>の<br>の<br>の<br>の | <ul> <li>46 上年</li> <li>通言</li> <li>司奇 &gt; ma</li> <li>ad3</li> <li>oone 4S</li> <li>rk</li> <li>c</li> </ul> | 11:23  @<br>A.錄<br>xkit-test | * <b>3</b> 92% = +       |
| ・) 台湾大哥大<br>三<br>(Q、 搜尋<br>公司<br>(回上層) 麥<br>(の), iPh<br>(の), Maa<br>(の), Maa                                                                                                    | a 46 上午<br>通言<br>司奇 > ma<br>ed3<br>eone 4S<br>rk<br>c<br>chael iPod                                            | 11:23  ④<br>乱錶<br>xkit-test  | +<br>+                   |
| ・11 台湾大哥大<br>三<br>2、 授尊<br>公司<br>回上層 麥<br>子 Free<br>の。iPh<br>の。Mac<br>の。Mice<br>の。tes                                                                                                    | 、4G 上午<br>通言<br>司奇 > ma<br>ed3<br>ione 4S<br>irk<br>c<br>chael iPod<br>tsip                                    | 11:23 ④<br>讯録<br>xkit-test   | * 2 92% = )<br>+<br>^    |

3. 聯絡人
 通訊錄依照單位進行分類·點擊單位
 即可進入下一階層查看。

| <b>N</b> | Mark         |
|----------|--------------|
|          | Mic          |
| Q        | Michael iPod |
| 0        | testsip      |
|          |              |

4. 狀態

通訊錄列表提供狀態顯示。

- 4.1 啟用狀態:
   名稱前方顯示深色頭像
   表示
   該人員尚未啟用·淺色頭像
   頭
   照片則表示該人員已啟用。
- 4.2 上線狀態:
  當頭像旁的圓點顯示為綠色
  時・表示該成員正在使用 App
  中・灰色
  表示該成員離線。

# 三、 最愛人員

系統提供"我的最愛"分類·使用者可將常用的人員加入最愛列表中· 即可在通訊錄中快速找到欲查詢的使用者。

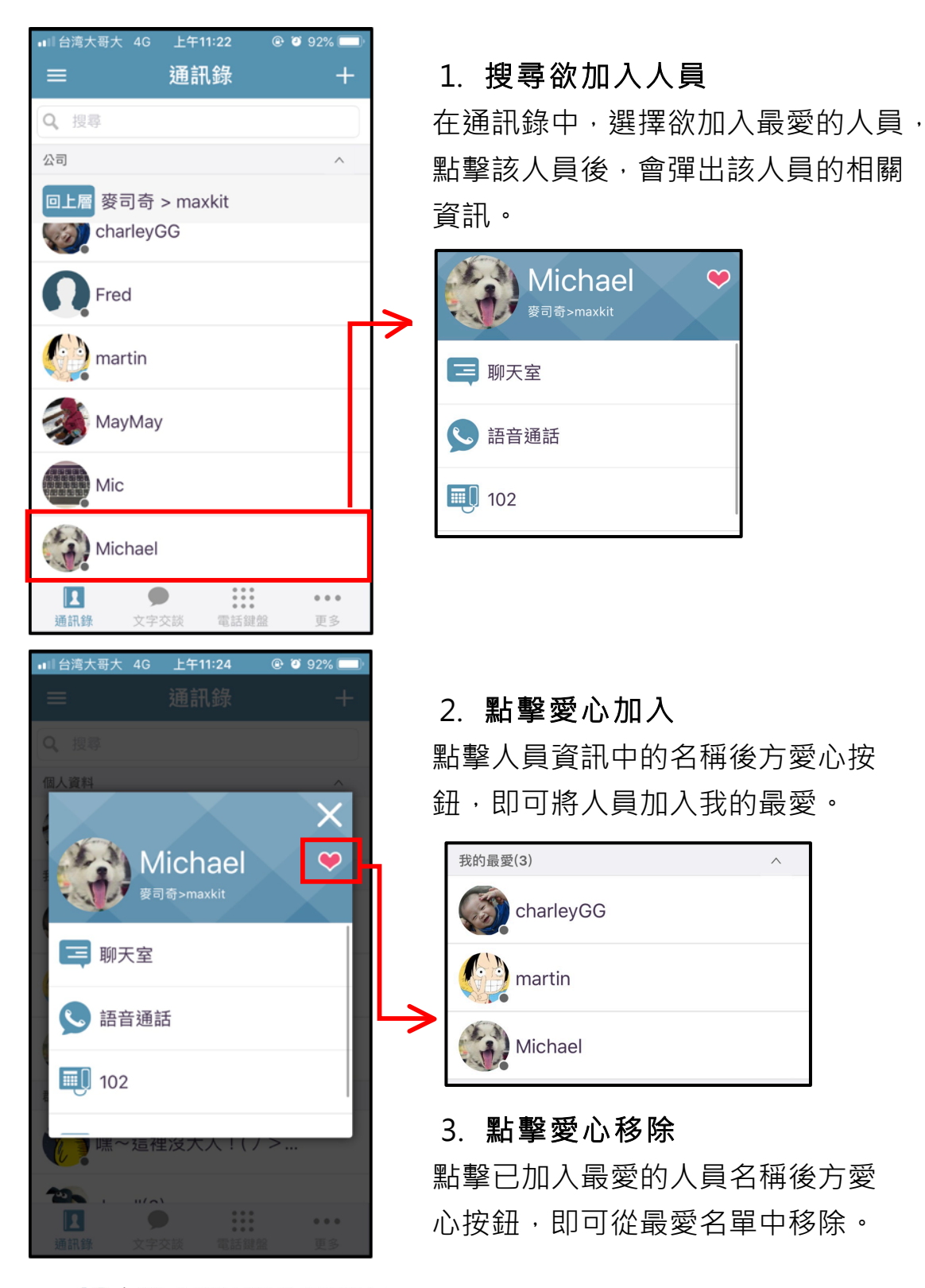

maxkft|麥司奇科技股份有限公司

# 四、 群組

將通訊錄中常用的人員儲存成群組,當需要進行多人交談時,便能快 速找齊相關人員,無需費時一個一個尋找。

1. 建立群組

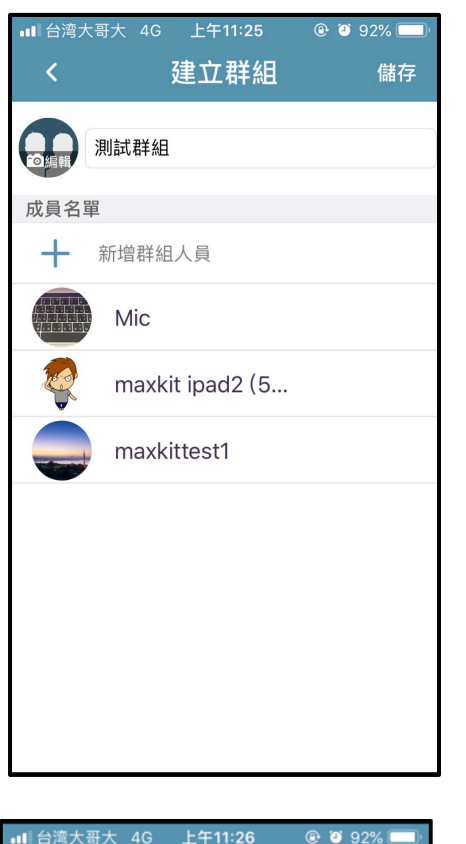

| •III台湾大哥大 4G ,                          | 上午11:26              | @ <b>9</b> 92% |   |
|-----------------------------------------|----------------------|----------------|---|
| ≡ 3                                     | 通訊錄                  | +              |   |
| <b>Q</b> 搜尋                             |                      |                |   |
| 群組(4)                                   |                      | ^              | L |
| ① 測試群組(                                 | 1)                   |                | h |
| 1 2 2 2 2 2 2 2 2 2 2 2 2 2 2 2 2 2 2 2 | 安大人!( <i>)</i>       | >              | Ŀ |
| tevall(3)                               |                      |                |   |
| maxkit(5)                               |                      |                |   |
| 系統介接(6)                                 |                      | ^              |   |
| 測試選單                                    |                      |                |   |
| <b>後</b> 到小程式                           | ŧ                    |                |   |
| 通訊錄         文字交話                        | •••<br>•••<br>谈 電話鍵盘 | ●●●<br>更多      |   |

鈕,選擇群組,即可進入建立頁面。
1.1 輸入群組名稱 於輸入框中輸入該群組的名稱。
1.2 選擇群組大頭貼 點擊群組名稱旁的大頭貼,可上 傳喜愛的照片作為群組大頭貼。
1.3 新增群組人員 點擊下方按鈕,即可選擇欲加入 群組的人員,完成後點擊儲存。
1.4 建立成功 儲存完成後,即可在通訊錄頁面 中的群組分類裡,看到該群組。

點擊通訊錄頁面中,右上方 + 按

群組名稱後方數字表示確認加 入該群組的人數。

11

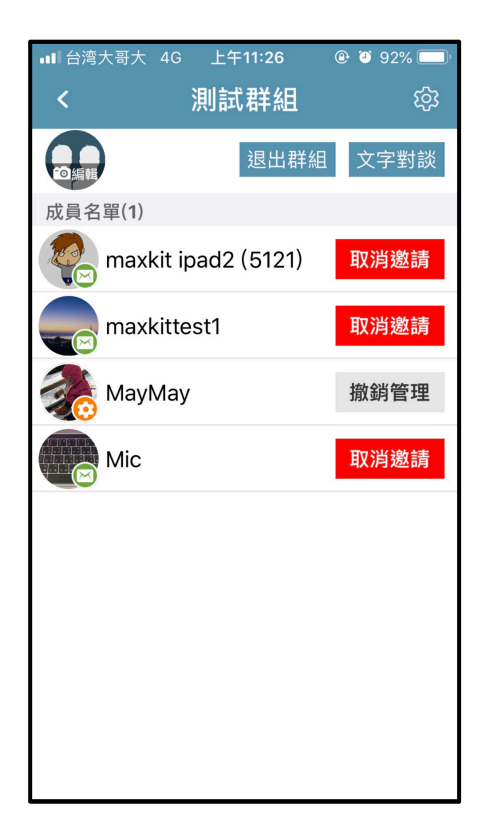

■■ 台湾大哥大 4G 上午10:48

測試群組(1)

devall(3)

maxkit(5)

測試選單

1

通訊鈞

New Group(1)

Q 搜尋

通訊錄

嘿~這裡沒大人!(ノ>...

@ 🖲 79% 🗖

## 2. 群組管理

群組建立完成後,建立者預設為該群 組的管理人員,可針對該群組進行人 員的邀請與刪除。

大頭貼顯示黃色齒輪為管理者
 大頭貼無任何顯示為一般人員
 大頭貼顯示綠色icon為邀請中

點擊人員名單後方<mark>描派管理</mark>按鈕可將管 理員權限分派給該人員。

# 3. 加入群組

New Group(1)

當受邀加入某些群組時,可以於通訊 錄群組分類中看到受邀的群組名稱, 尚未加入的群組背景顯示為黃色。

點擊該群組後,點擊頁面"接受邀請" 按鈕即可加入該群組。

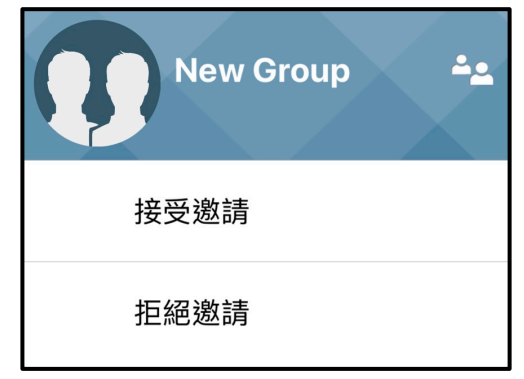

• • • • • •

電話鍵盤

••• 更多

## 五、 一對一聊天

提供一對一文字聊天室,可於通訊錄中選擇欲進行聊天的人員一起進行 文字交談。

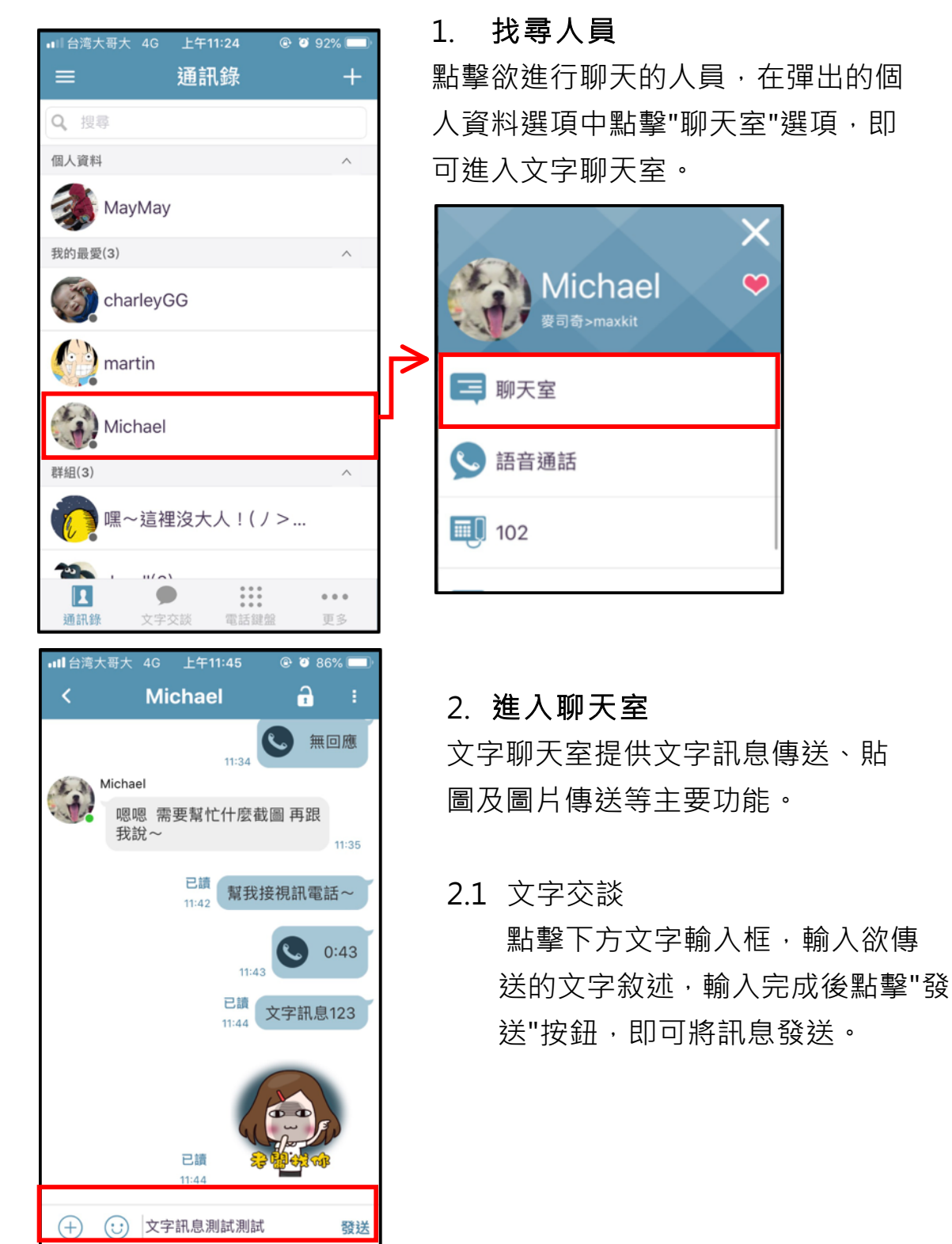

maxkft|麥司奇科技股份有限公司

13

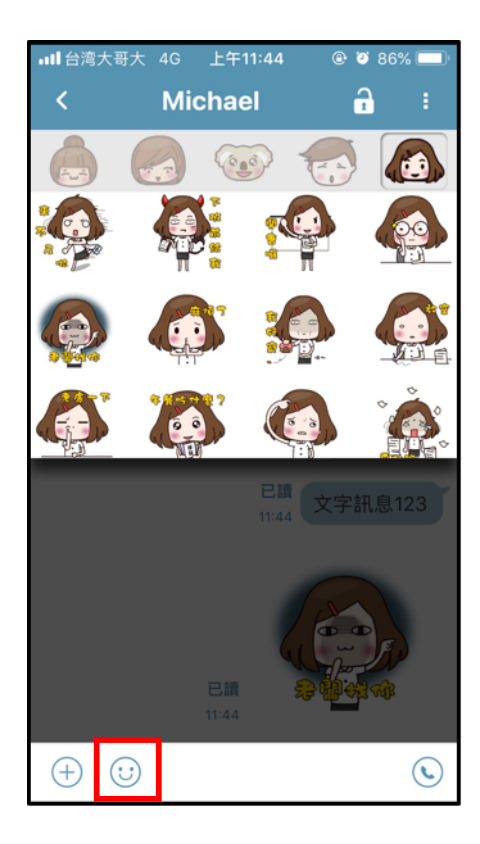

■■■ 台湾大哥大 4G 上午11:45 @ 🥘 86% 💳 Michael A î o 選擇圖片 拍照 選擇影片 選擇檔案 0 J 語音留言 傳送位置訊息 已讀 11:44 給我一則限時讀取的訊息~~

2.2 傳送貼圖 點擊左下方笑臉按鈕·可開啟貼圖庫· 點擊欲傳送的貼圖·即可立即將該 貼圖發送至聊天室內。

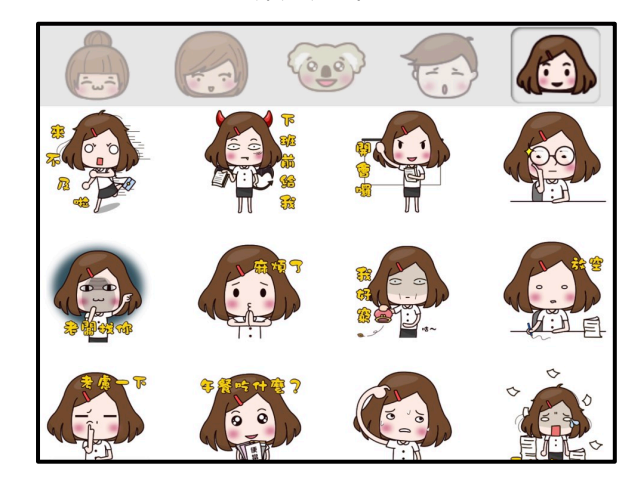

2.3 傳送檔案

點擊左下方"+"按鈕, 會顯示可傳送 檔案的選項。

圖片、影片:系統會將手機內相簿 中的圖片列出,勾選欲傳送的圖片 點擊傳送即可發送。

拍照:系統會開啟手機內建之相機, 使可立即拍攝欲傳送的照片,拍攝 完成後即可發送該照片。

檔案:選擇系統內已存的檔案,即 可進行發送。

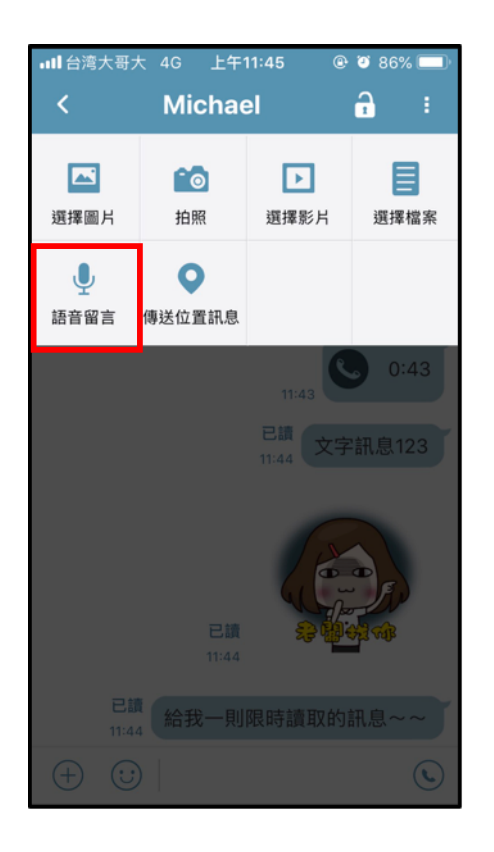

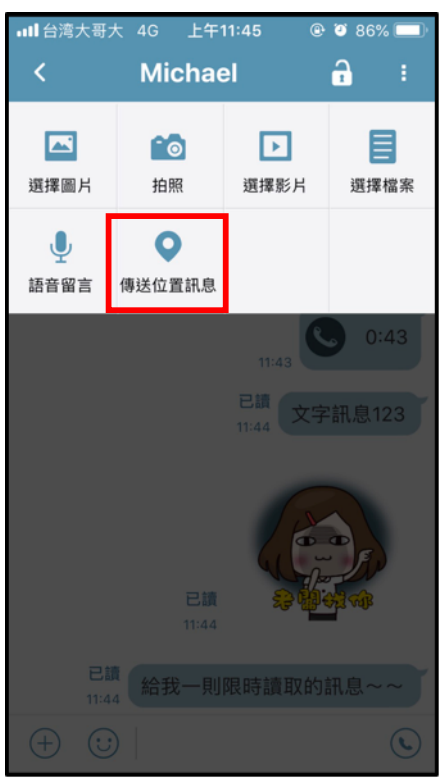

語音留言:點擊後,下方會出現錄 音按鈕,按住後開始錄音,放開後 該錄音檔即會發送。 若在發送前想放棄錄音檔不傳送, 只要將手指移出按鈕範圍後放開, 該則錄音即會被刪除。

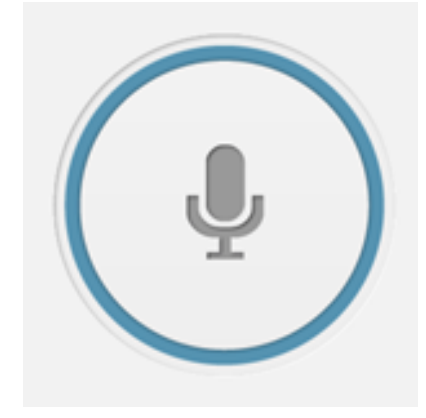

位置訊息:點擊後,畫面轉跳地圖 頁面,於地圖頁面點擊"傳送位置訊 息",即可將當前的位置訊息發送給 對方。

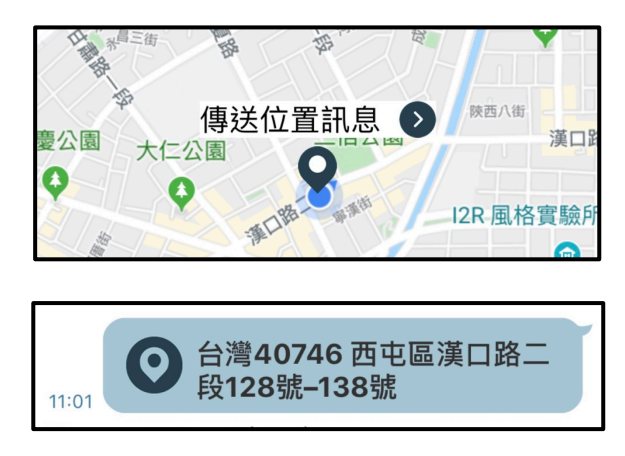

# 六、 訊息限時讀取

於一對一文字聊天室中·系統提供訊息限時讀取的功能·使用者於發送訊息前·可選擇訊息保留的秒數·秒數結束後該則訊息即被清除。

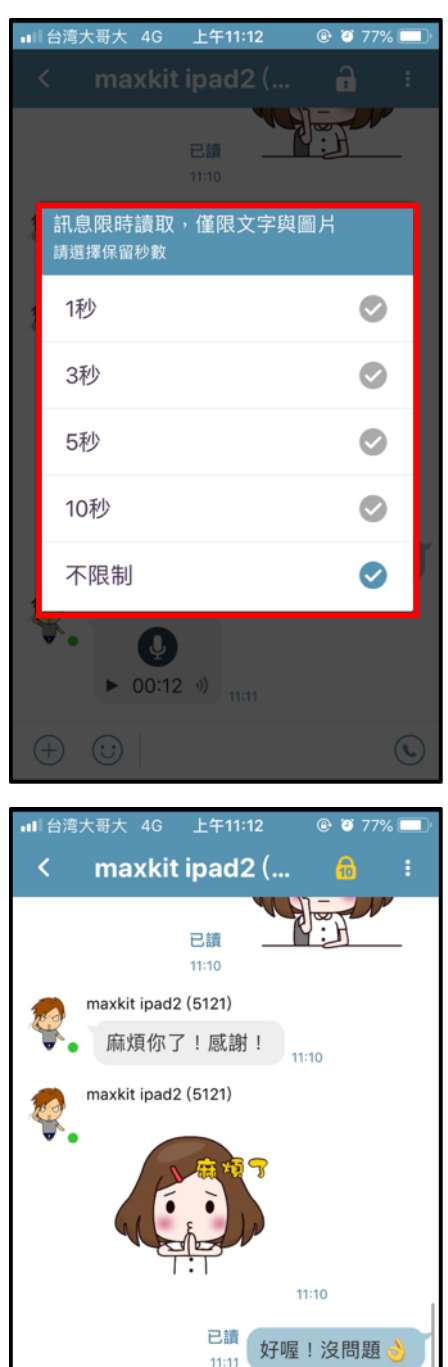

#### 1. 啟動限時讀取

於一對一文字交談頁面中 · 右上方有 一個開啟的鎖頭 icon ● · 點擊後會 彈出秒數選擇的視窗 ·

選擇欲保留的秒數·選擇完後上方 icon 會顯示為鎖定 · 並顯示所設 定的秒數。

輸入欲傳送的文字或圖片
 限時讀取秒數設定完成後,於該交談
 頁面中發送的文字訊息與圖片,皆會
 在秒數結束後被系統清除。

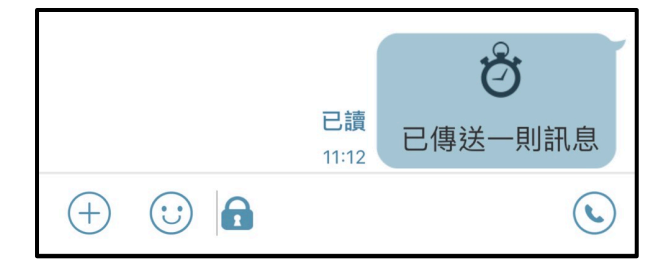

😧 🔒 發送限時讀取訊息

maxkit ipad2 (5121) ↓ 00:12 ୬)

(+)

發送

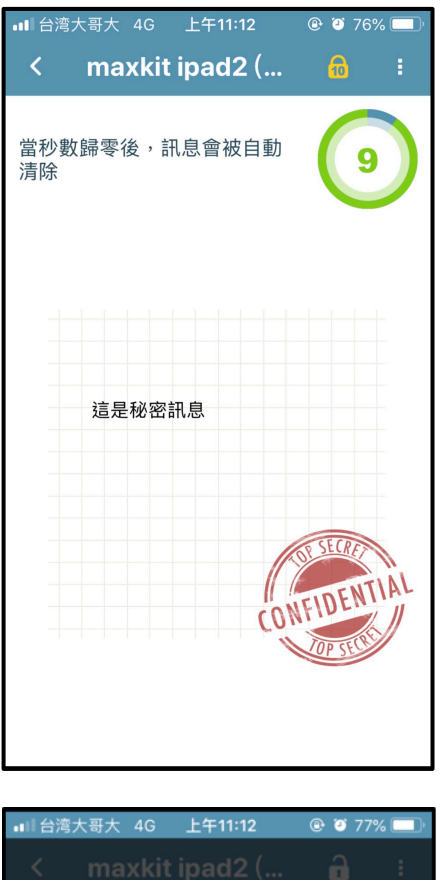

3. 觀看限時讀取

使用者收到限時讀取的訊息時,交談 畫面中會出現下列對話框。

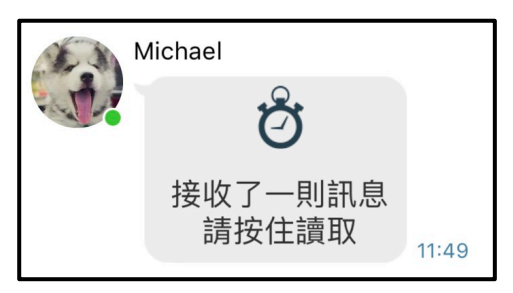

按住該對話框後,即可觀看該則訊息 內容,頁面的右上方會顯示秒數的倒 數,當秒數歸零後,該則訊息則無法 繼續閱讀。

4. 關閉限時讀取

點擊右上方鎖頭 後彈出秒數選擇 視窗,點擊最下方不限制選項,即可 關閉限時讀取的功能。

| ► | 不限制 | <b>S</b> |
|---|-----|----------|
|   |     |          |

# 七、 建立臨時群組

在一對一聊天室中可以邀請其他聯絡人加入一起聊天,此多人的聊天 室尚未被建立成正式群組,因此稱為臨時群組。

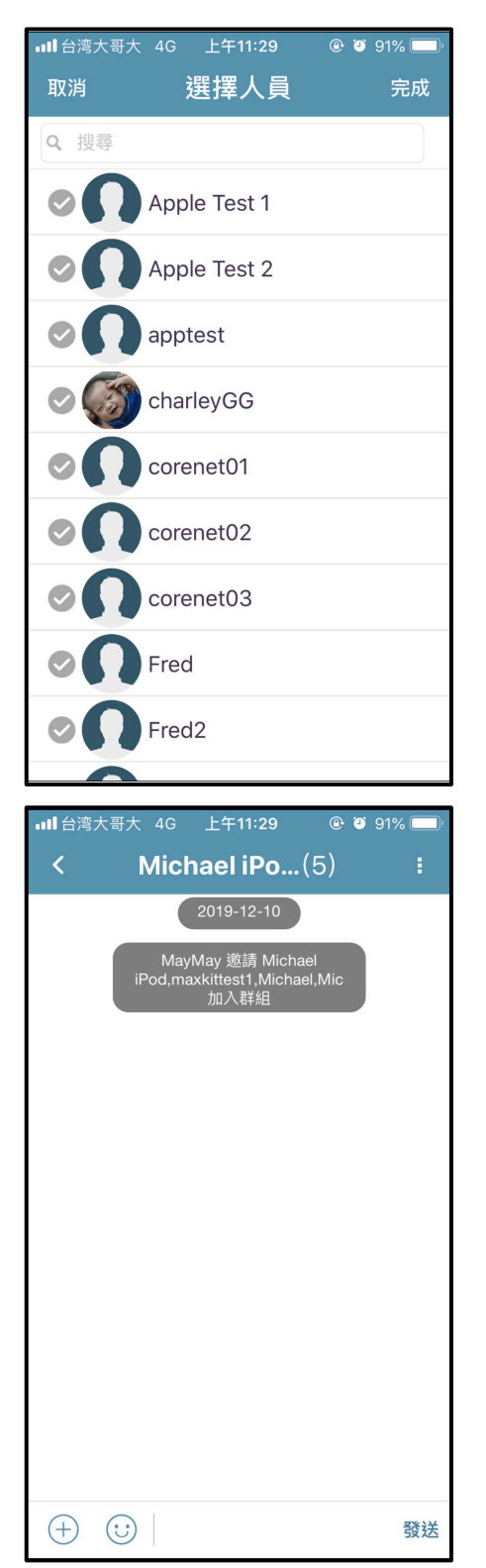

## 1. 邀請人員

在聊天室畫面中點擊右上方 : 按鈕, 即可進入選擇人員頁面,勾選欲邀請 的聯絡人。

| <    | Michael | 1 | 1 |
|------|---------|---|---|
| 2.   | ×       |   |   |
| 邀請人員 | 提醒 Off  |   |   |

2. 臨時群組建立完成
 建立完成後,系統會自動轉頁至臨時
 群組聊天室中,所有被邀請的人員皆

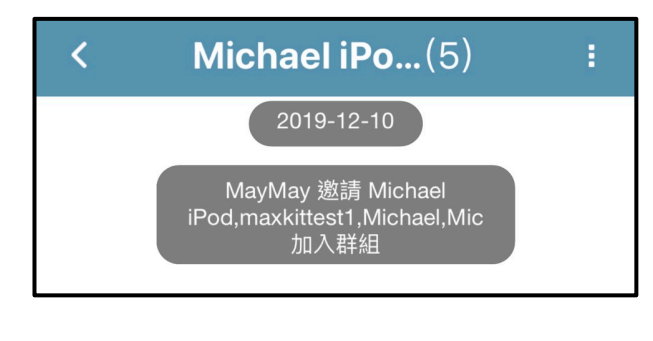

可在該聊天室中進行文字交談。

# 八、 臨時群組存成正式群組

臨時邀請的群組只顯示於文字交談記錄列表中,因此當使用者登出再 重新登入後,便無法再看到臨時邀請的聊天記錄,若想在通訊錄中找 到該群組,建議將臨時群組存成正式群組。

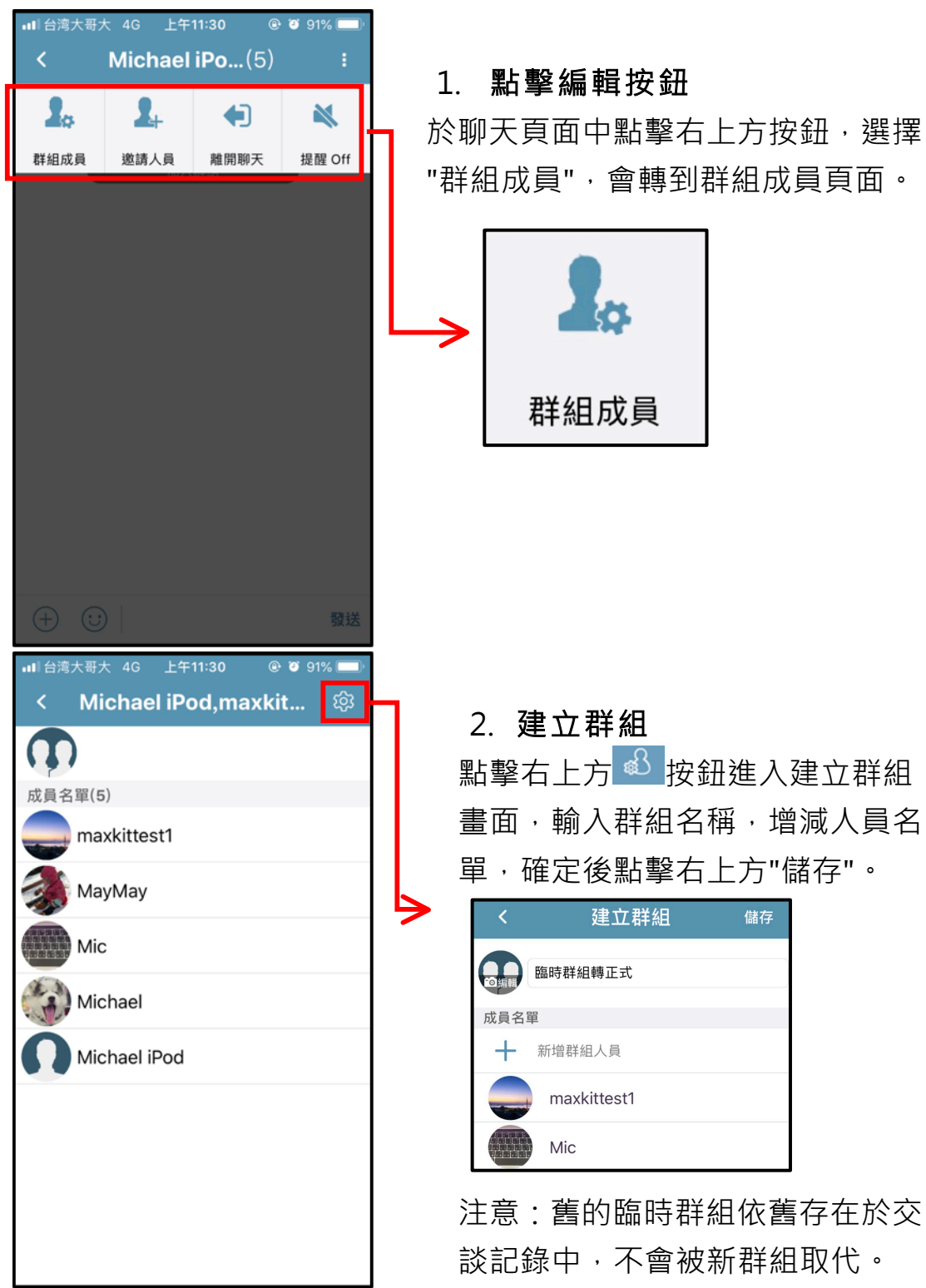

maxkít|麥司奇科技股份有限公司

# 九、 群組聊天

提供多人文字聊天室,可多人同時進行文字交談,猶如一個簡易的線 上會議室。

#### 1. 選擇聊天群組 ■■ 台湾大哥大 4G 上午10:48 @ 🥘 79% 💻 通訊錄 於通訊錄頁面中選擇欲進行多人群聊 Q搜尋 的群組,於彈出的視窗中選擇"文字對 群組(5) 談"按鈕,即可進入多人聊天室。 1) 測試群組(1) devall ά 嘿~這裡沒大人!(/>... devall(3) 三 文字對談 maxkit(5) 群組通話 New Group(1) 系統介接(6) 退出群組 ── 測試選單 1 \* \* \* ... 通訊錄 電話鍵盤 更多 ∎■ 台湾大哥大 4G 上午11:32 @ 🥘 91% 🗖 devall (3) 2. 開始聊天 1 1 09:44 多人聊天室頁面與一對一聊天室相同, 原本預計今天下午來拜訪的陳 可進行文字、貼圖、圖片、影片及語 已讀2 先生...時間改到下週四上午! 09:51 charleyGG 音訊息傳送。 有收到 calendar 已經設定會 發更新 email 09:51 2019-12-02 charleyGG 下午會議用的簡報,請記得 提前上傳。 09:47

已讀2 09:47

(+) (:)

20

發送

#### 查看聊天記錄 +

手機上的聊天記錄皆會記錄在文字交談頁面中,該記錄於登出後便會 被清空。

11:29

11:29

週—

12/05

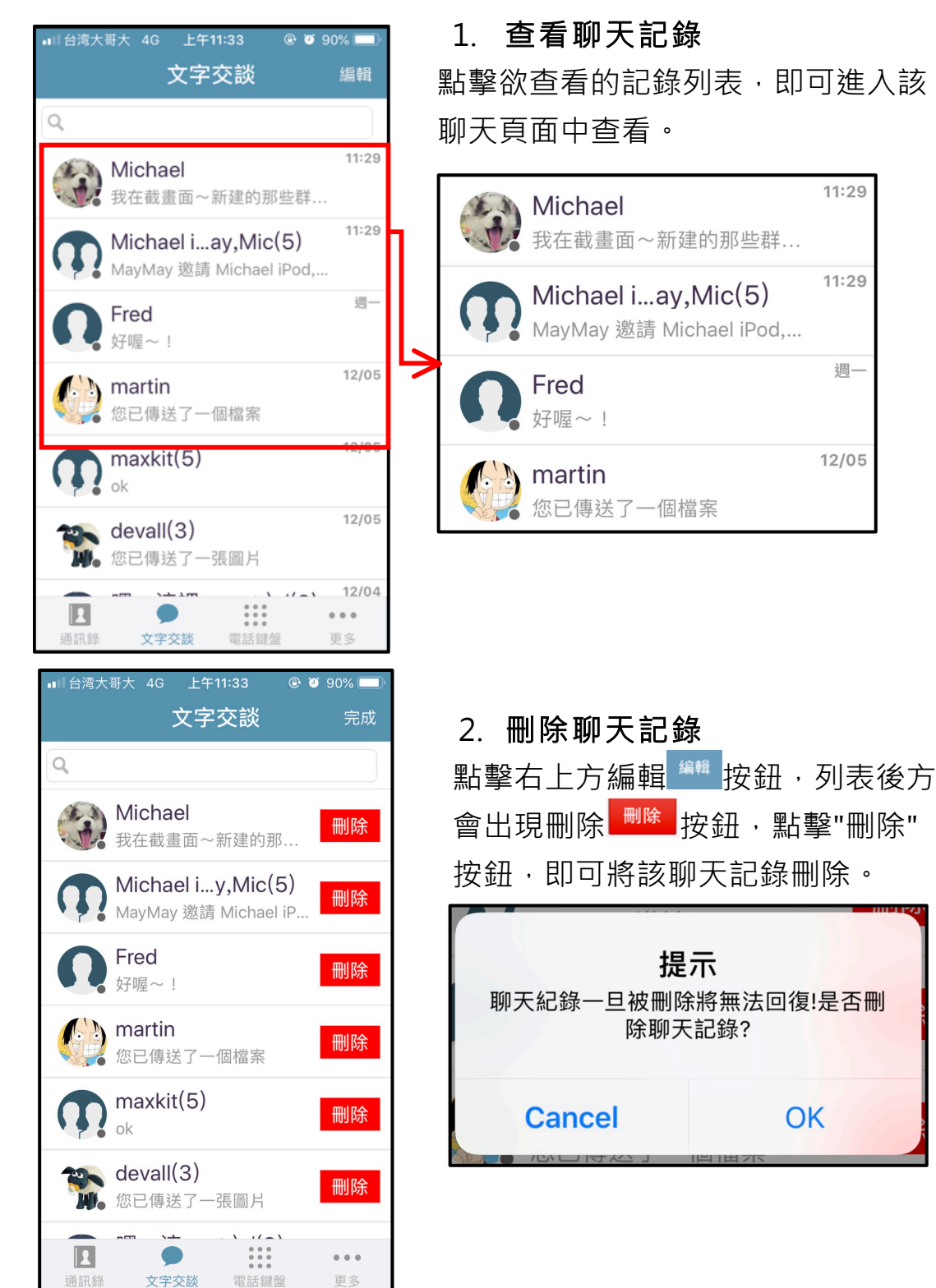

maxkft|麥司奇科技股份有限公司

# 十一、語音通話

Q 搜尋 個人資料

提供免費的語音通話,點擊通話按鈕即可立即與對方進行一對一的語 音诵話。

## 1. 選擇通話人員 ■■ 台湾大哥大 4G 上午11:24 @ 🥘 92% 💳 通訊錄 點擊欲進行聊天的人員,在彈出的個 人資料選項中點擊"語音通話"選項, 便立即撥號給該人員。 MayMay Michael 🔰 麥司奇>maxkit = 聊天室 語音通話 102 .... . . . 電話鍵盤 更多 @ 🤨 75% 🗖 **A** 2. 在聊天頁面點擊通話 11:43 0:43 於聊天頁面時,點擊文字輸入框右方 已讀 電話按鈕,也可立即撥號給該人員。 文字訊息123 11:44

×

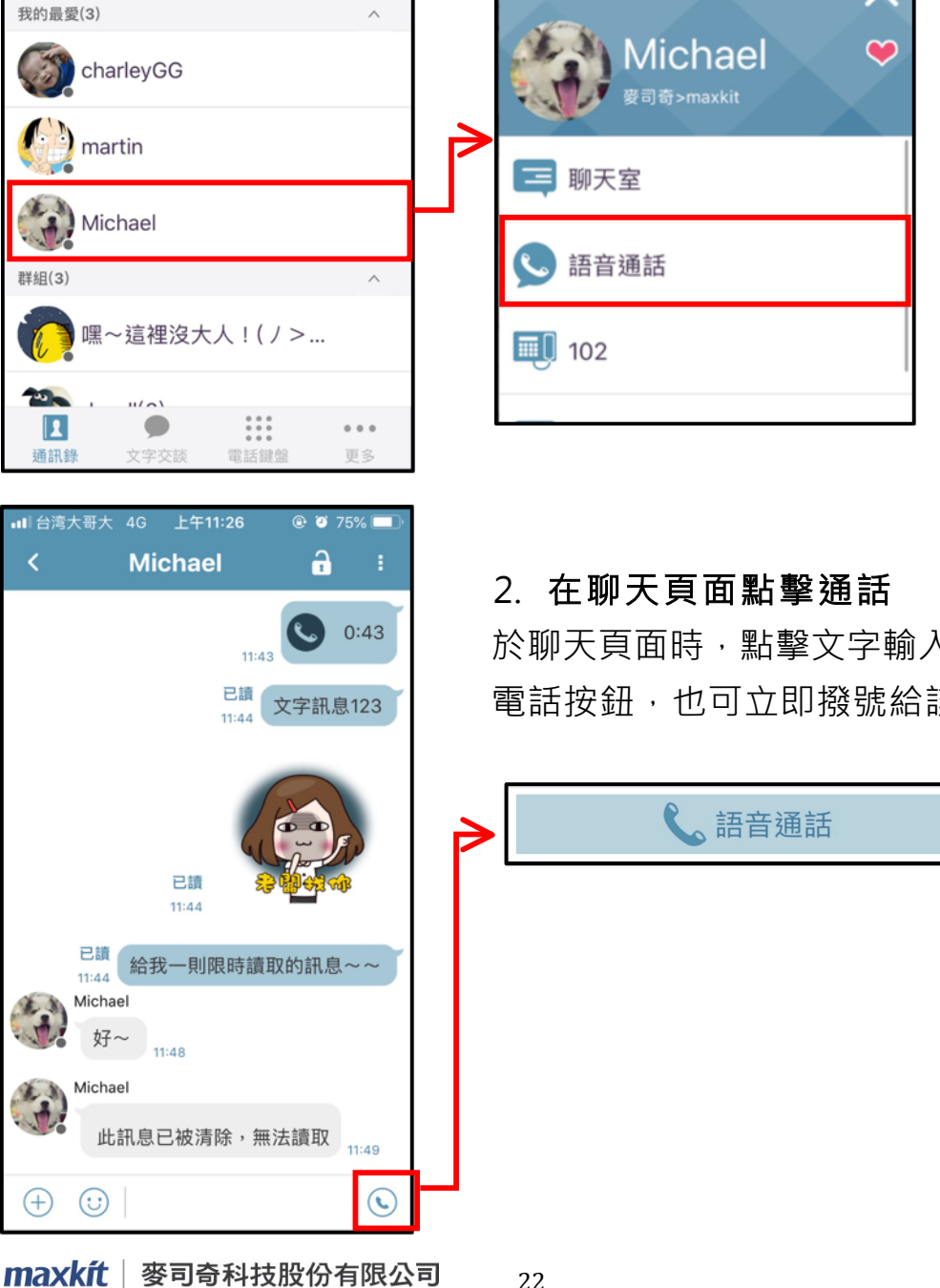

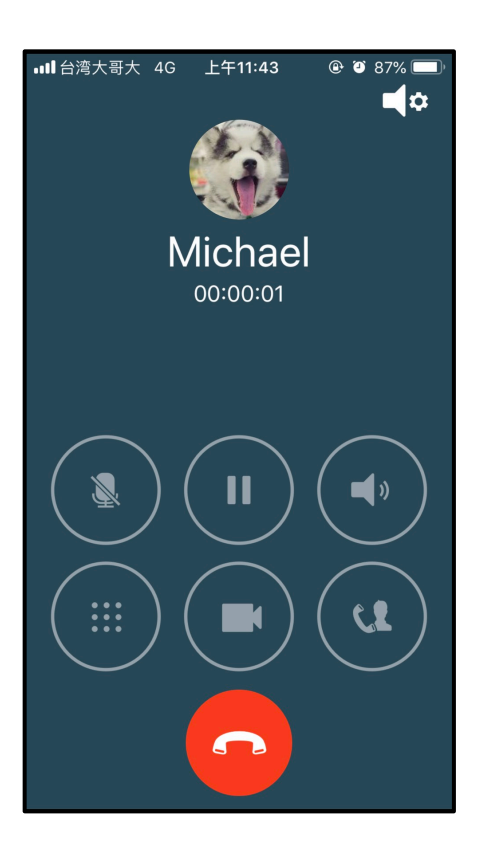

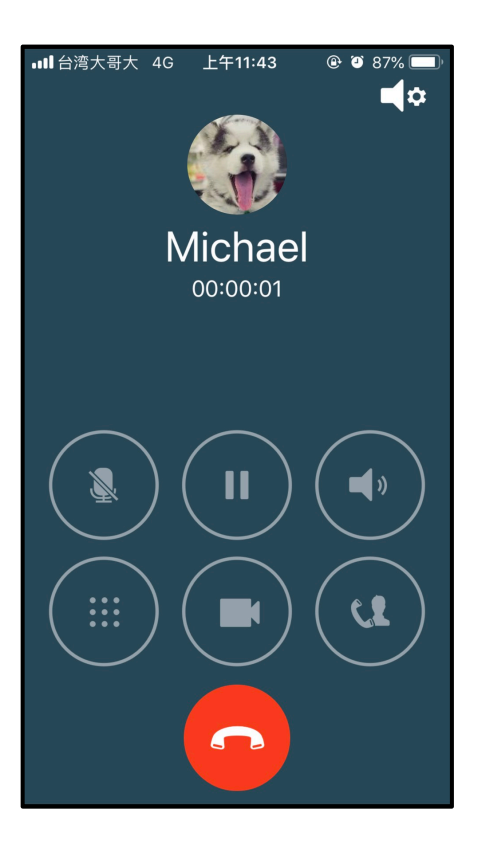

- 3. 開始通話
- 3.1 靜音

點擊左方按鈕啟動靜音,此時對 方無法接收到自己的聲音。

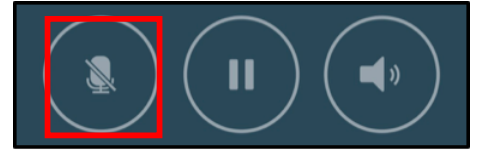

3.2 擴音

點擊右方按鈕,啟動擴音,此時 聲音會以擴音的方式呈現。

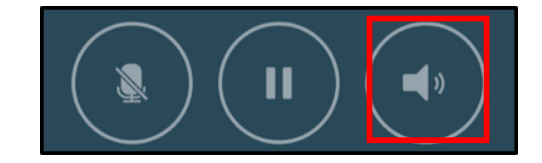

- 4. 轉接
- 4.1 一鍵轉接

若有設定一鍵轉接號碼,於通話 狀態下點擊右下方按鈕,即可將 該則通話轉接至指定號碼。

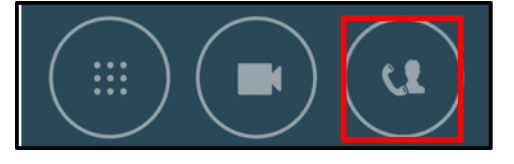

4.2 鍵盤轉接

點擊左下方鍵盤按鈕,即可開啟 數字鍵盤,點擊轉接按鈕後,再 輸入號碼即可完成轉接。

# 十二、視訊通話(選購項目)

提供免費的視訊通話,點擊視訊按鈕即可進行一對一的視訊通話,此 功能非標準產品項目,需選購後才能使用。

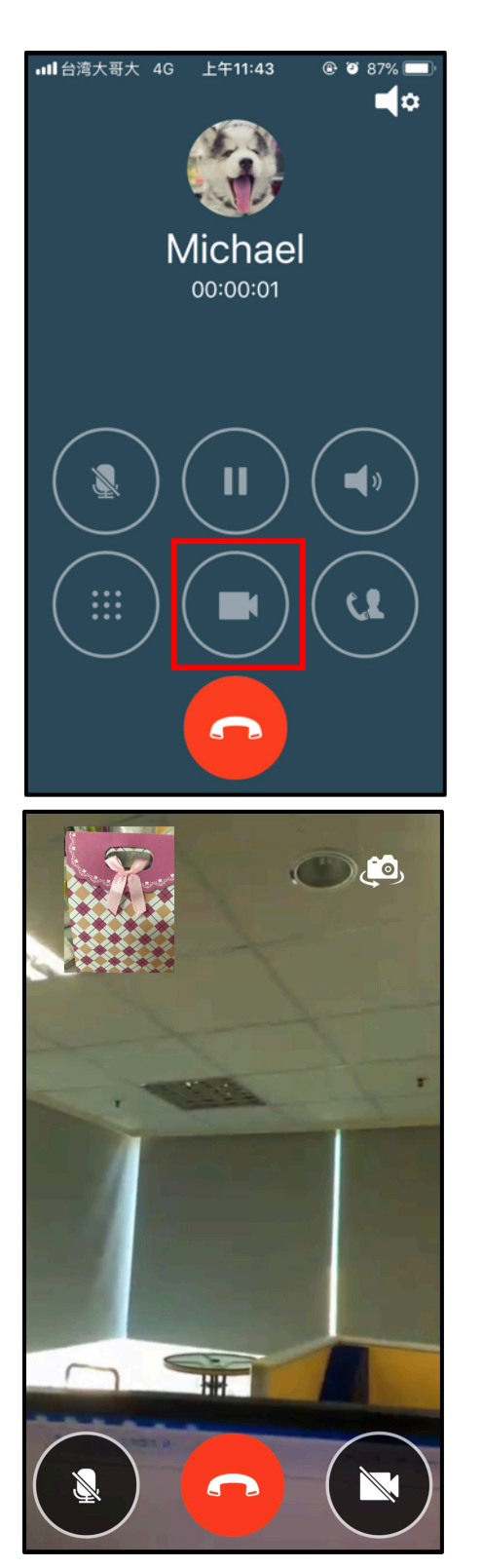

開啟通話
 點擊欲進行視訊的人員,撥打"語音
 通話",通話接通後,點擊下方按鈕
 開啟視訊功能。

- 2. 開始視訊
- 2.1 靜音

點擊左方按鈕啟動靜音,此時對 方無法接收到自己的聲音。

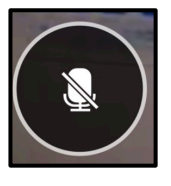

- 2.2 切換鏡頭 點擊右上方相機 安鈕·可切換 前後鏡頭。
- 2.3 關閉視訊 點擊右方按鈕關閉視訊,會回到

語音通話之書面。

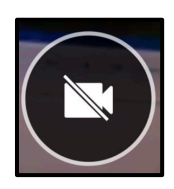

maxkft|麥司奇科技股份有限公司

# 十三、多人群組通話

提供免費的多人語音通話,選擇通訊錄中欲進行語音通話的群組,邀 請群組內的人員一起進行簡易的語音會議。

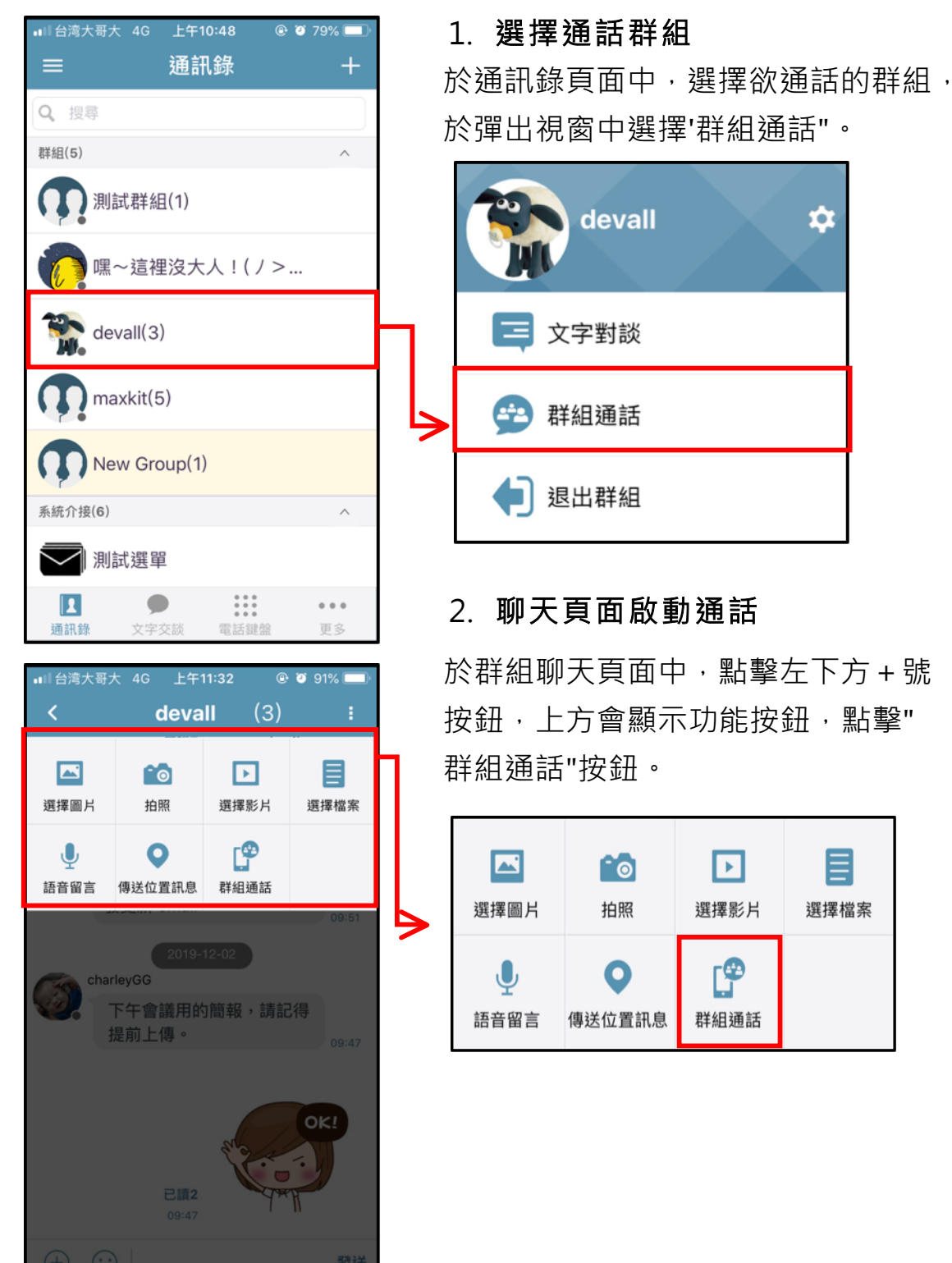

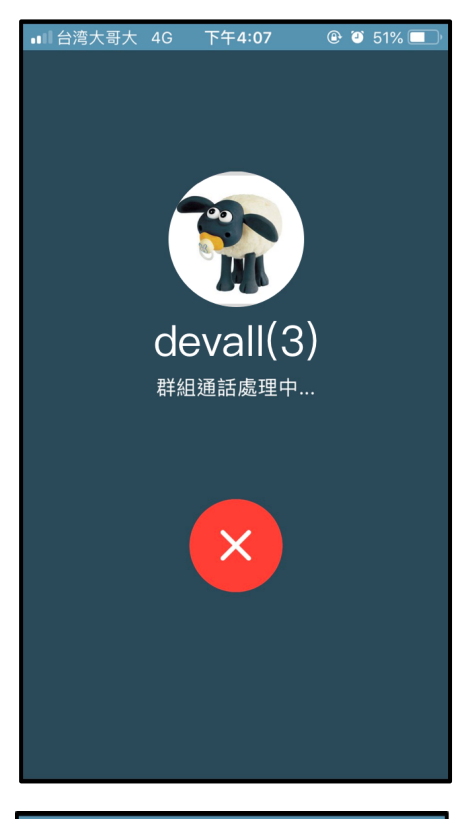

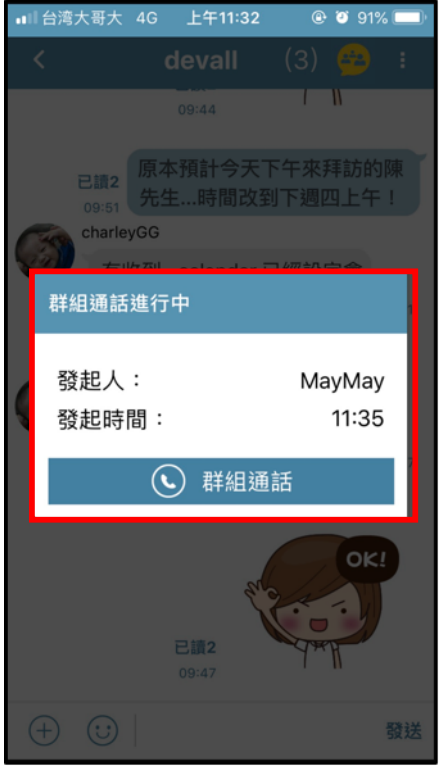

# 3. **開始通話**

點擊"群組通話"按鈕後,系統將會建 立一個語音會議室,建立完成後,即 可進入該群組通話。

## 4. 進入群組通話

當您進入群組聊天頁面時,發現頁面 右上方出現群組通話黃色 icon,即表 示該群組已啟動群組通話。

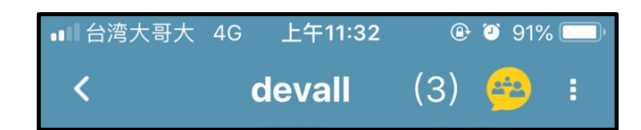

點擊該 icon 會彈出該群組通話的相關 資訊·點擊進入群組通話按鈕·即可 立即進行群組通話。

**し** 群組通話

或是點擊頁面右下方電話按鈕,點擊 進入語音通話,也可立即進入該群組 通話。

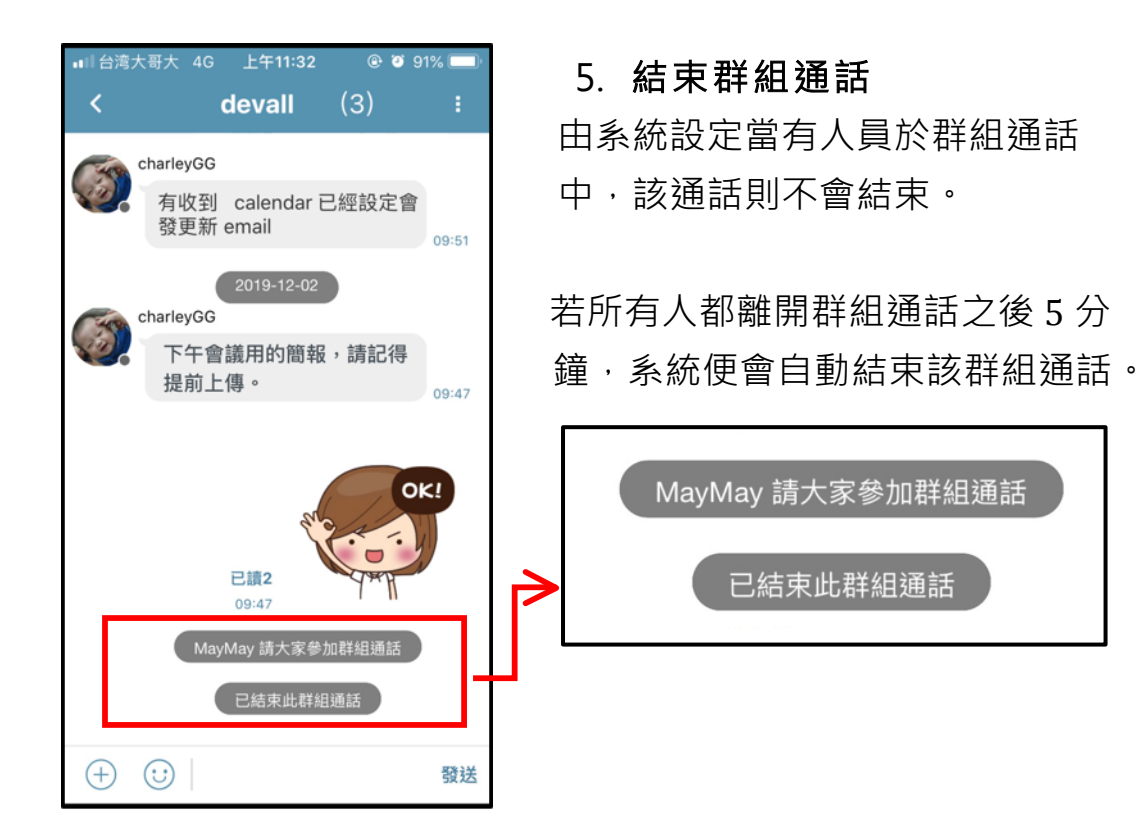

# 十四、訊息公告

系統管理員可以於後台發佈訊息公告·所有人皆可以看到該公告·公告內容包含文字與圖片·所有公告皆會依照發送的時間做排序·最新的公告顯示於最上方。

| ■11 台湾大哥大 4G 上午11:49 @ 27 73% ■●        | 1. 查看訊息公告                                                                                                    |
|-----------------------------------------|----------------------------------------------------------------------------------------------------|
| く 計息公告                                  | 進入訊息公告頁面,下方列表顯示收                                                                                                    |
| 本週無冷氣團,中午漸暖、溫差                          | 到的公告·點擊欲查看的項目·列表                                                                                                    |
| 大<br>2019-12-11                         | 會向下展開顯示該公告的所有內容,                                                                                                    |
|                                         | <b>一</b> 百次點擊列表該列表即會收起。                                                                                                    |
| 大樓停水注意!                                 | 行入和手列及取列及即首收起                                                                                                    |
| 2019-12-05                              | 本週無冷氣團,中午漸暖、溫差<br>大<br>2019-12-11<br>本週,由於冷空氣暫時休兵,大部分的時間都是吹「東風」,因此白天溫度將大幅<br>回升,只剩下深夜~清晨有「冷」的感<br>覺,算是冬季當中相對溫暖的時光。<br>※本週有冷空氣嗎?<br>2. 已讀與未讀 |
| ■■ 台湾大哥大 4G 上午11:49 ⑧ 173% ■●<br>く 訊自八告 | 當手機收到新公告時·該則公告列表                                                                                                    |
| New                                     | 背景會顯示為淺黃色·且前方顯示為                                                                                                    |
| 本週無冷氣團,中午漸暖、溫差 <sub>v</sub><br>大        | NEW °                                                                                                    |
| 2019-12-11                              | 當公告已被點擊查看過後,該則公告                                                                                                    |
| 大樓停水注意!                                 | 列表背景會顯示為白色。                                                                                                    |
| 2019–12–05                              | New<br>本週無冷氣團,中午漸暖、溫差<br>大<br>2019-12-11                                                                                                    |
|                                         | 大樓停水注意!                                                                                                    |
|                                         | 2019–12–05                                                                                                    |
|                                         |                                                                                                    |

maxkft|麥司奇科技股份有限公司

# 十五、外部人員

系統管理員可以於後台建立非公司組織內部的人員帳號·讓不屬於公司通訊錄中的廠商或客戶,也能利用 KoKoLa 輕鬆進行溝通。

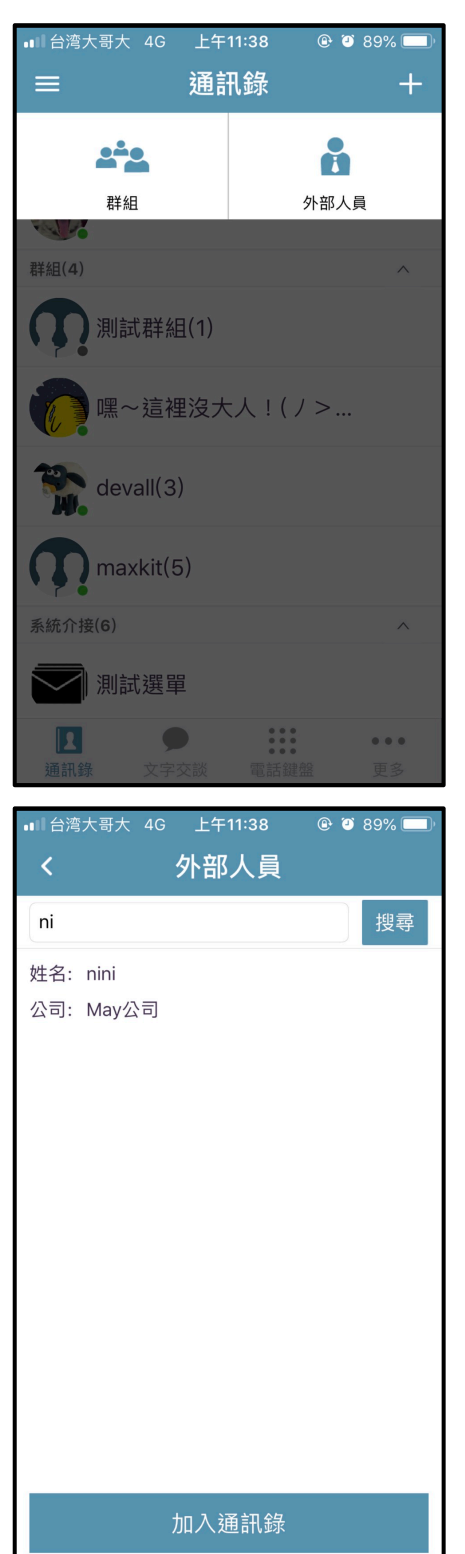

## 1. 搜尋外部人員

為了避免員工任意將外部人員加入 通訊錄中·外部人員帳號僅提供以搜 尋的方式加入通訊錄·於通訊錄頁面 點擊右上方按鈕,選擇"外部人員"。

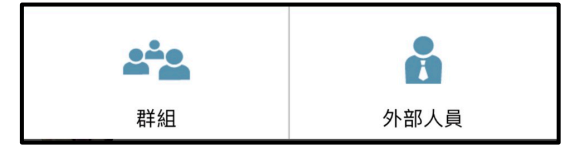

於搜尋框中輸入外部人員之帳號,系 統會自動列出符合帳號的人員。

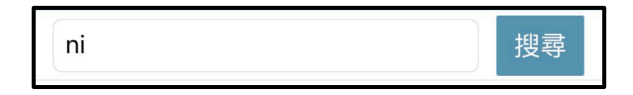

## 2. 將外部人員加入通訊錄

搜尋出的外部人員將會顯示其名稱 及所屬的公司·點擊下方"加入通訊錄 "按鈕·即可將該外部人員加入自己的 通訊錄中。

#### 加入通訊錄

加入完成後·即可於通訊錄的"外部人 員"分類中找到該人員。

外部人員(1) へ の
nini

maxkft|麥司奇科技股份有限公司

| •III 台湾大哥大 4G | 上午11:38 | @ 🦉 89% 🔲 · |
|---------------|---------|-------------|
|               | 通訊錄     | +           |
| <b>Q</b> ,搜尋  |         |             |
| 外部人員(1)       |         | ^           |
| <b>Q</b> nini |         |             |
| 公司            |         | ^           |
| 麥司奇           |         |             |
| 測試4           |         | >           |
| 測試5sysage     |         | >           |
| 測試6           |         | >           |
| 測試cpdc        |         | >           |
|               |         |             |
| 通訊錄 文字        | 交談 電話鍵  | 盤更多         |

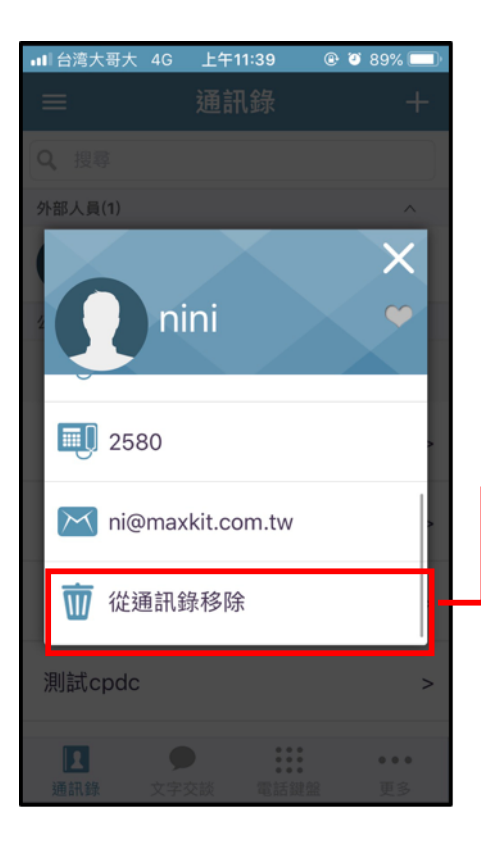

# 3. 與外部人員交談 於通訊錄頁面中的"外部人員"分類中· 點擊欲進行交談的人員·於彈出的視 窗中點擊"聊天室"選項·即可進入文 字交談。

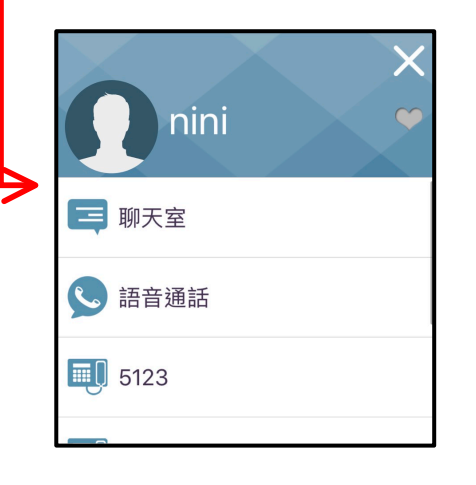

# 4. 刪除外部人員

點擊欲刪除的外部人員,於彈出的視 窗中點擊"從通訊錄移除",系統會彈 出確認視窗,點擊"確定"後,該人員 即會從通訊錄中移除。

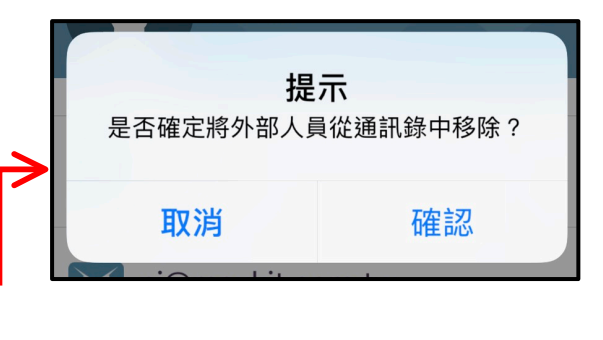

# 十六、電話簿

KoKoLa提供電話簿功能,可將常用的非公司內部人員資料,儲存至電話簿中,利用KoKoLa也能快速瀏覽常用人員資料。

| ⅠⅡ 台湾大哥大 4G | 上午11:39 | @ 🥘 88% 🔲 |
|-------------|---------|-----------|
| <           | 電話簿     | +         |
| 查看手機通訊      | 錄       | >         |
| kuo         |         |           |
| maytest     |         |           |
| 測試          |         |           |
|             |         |           |
|             |         |           |
|             |         |           |
|             |         |           |
|             |         |           |
| ■■ 台湾大哥大 4G | 下午2:03  | 🕑 🥘 66% 💷 |

# ▲11 台湾大哥大 4G 下午2:03 ④ 0 66% ■ 〈 電話簿 + 查看手機通訊錄 > Thera kuo maytest 測試

## 1. 新增電話簿

點擊更多中的電話簿選項,即可進 入電話簿功能,點擊右上方+按鈕, 即可新增人員至電話簿中。

| 帳號                    |         |  |
|-----------------------|---------|--|
| 顯示名稱                  | Thera > |  |
| 電話號碼                  |         |  |
| ╋ 新增電話號碼              |         |  |
| 0912345678            | ×       |  |
| 電子信箱                  |         |  |
| thera@maxkit.com.tw > |         |  |

## 2. 查看電話簿

31

於電話簿頁面中,點擊欲查看的人 員列表,即會彈出該人員的相關資 料。點擊視窗右上方設定 按鈕, 即可針對該人員進行資料的修改。

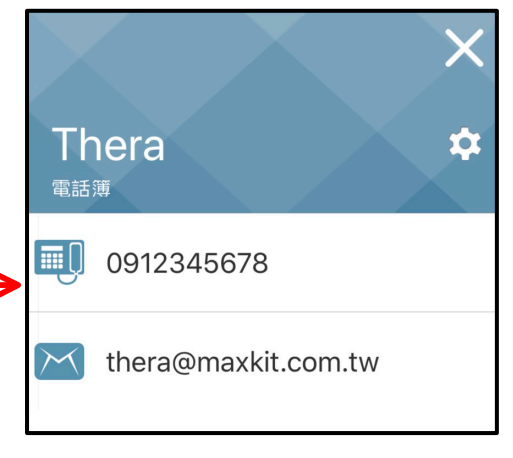

# 十七、系統介接

KoKoLa可介接企業內部的應用系統·利用api推送訊息至APP·將訊 息發送至通訊錄中的人員。

系統管理員可以設定通訊錄人員是否可以回復系統推送的訊息。

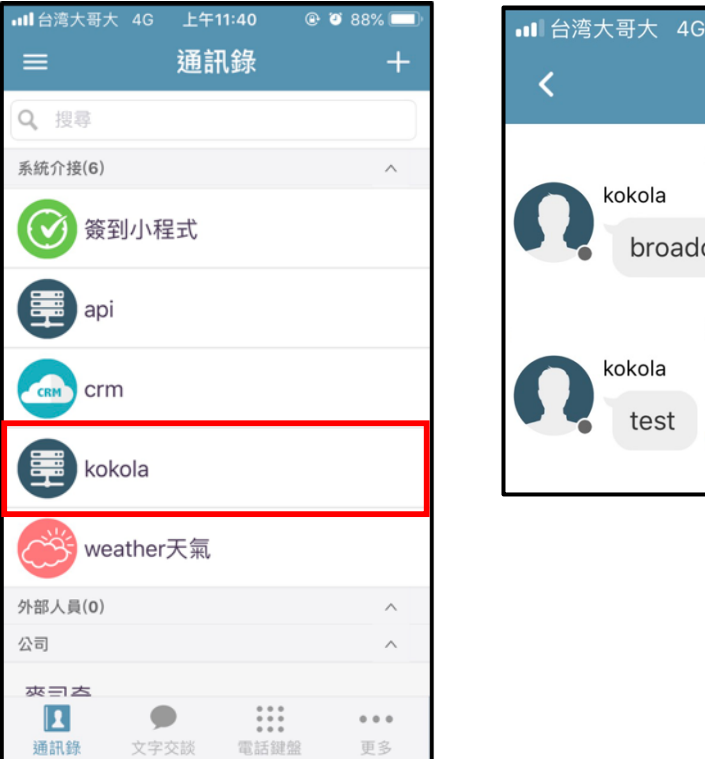

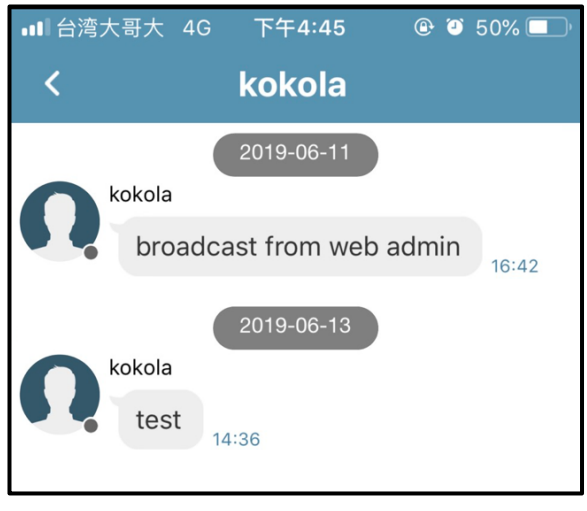

# 十八、撥打KoKo號碼

每個有撥打語音電話權限的帳號,都會有一個專屬的 koko 號碼,撥 打 koko 號碼,即可立即與對方進行一對一的語音通話。

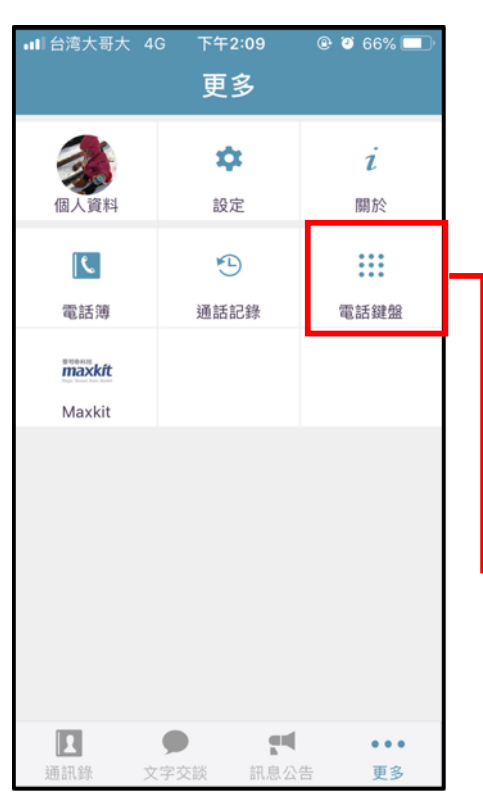

## 1. 電話鍵盤

點擊功能列表中的"更多"按鈕,可看 見"電話鍵盤",若您於設定中將"電話 鍵盤至於首頁"功能開啟,則可以在下 方工具列中找到此功能。

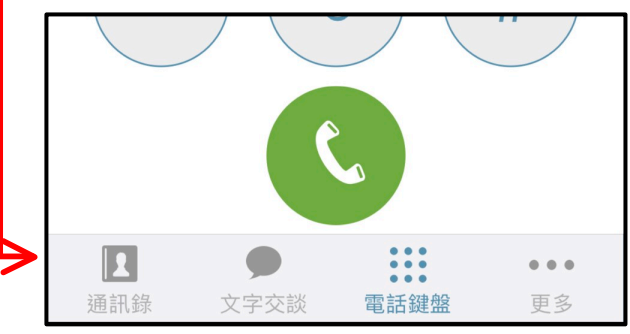

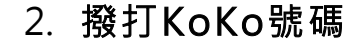

輸入欲撥打的 KoKo 號碼,點擊下方 綠色撥號按鈕,即可立即撥號給持有 該 KoKo 號碼的人員。

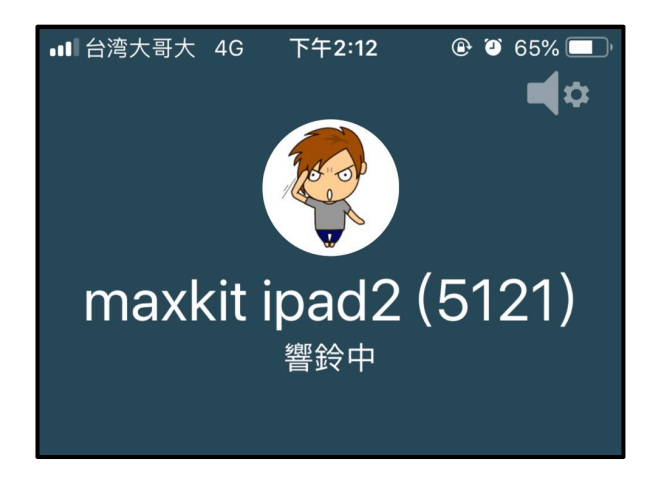

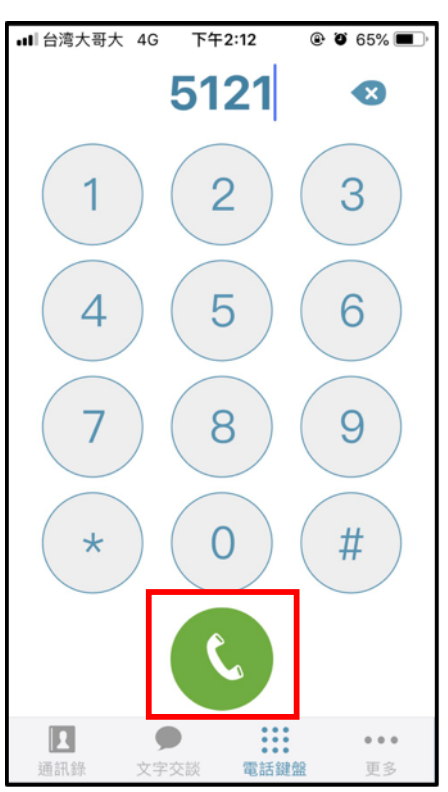

maxkft|麥司奇科技股份有限公司

# 十九、查看通話記錄

手機上的語音通話記錄皆會記錄在通話記錄頁面中·該記錄於登出後 便會被清空。

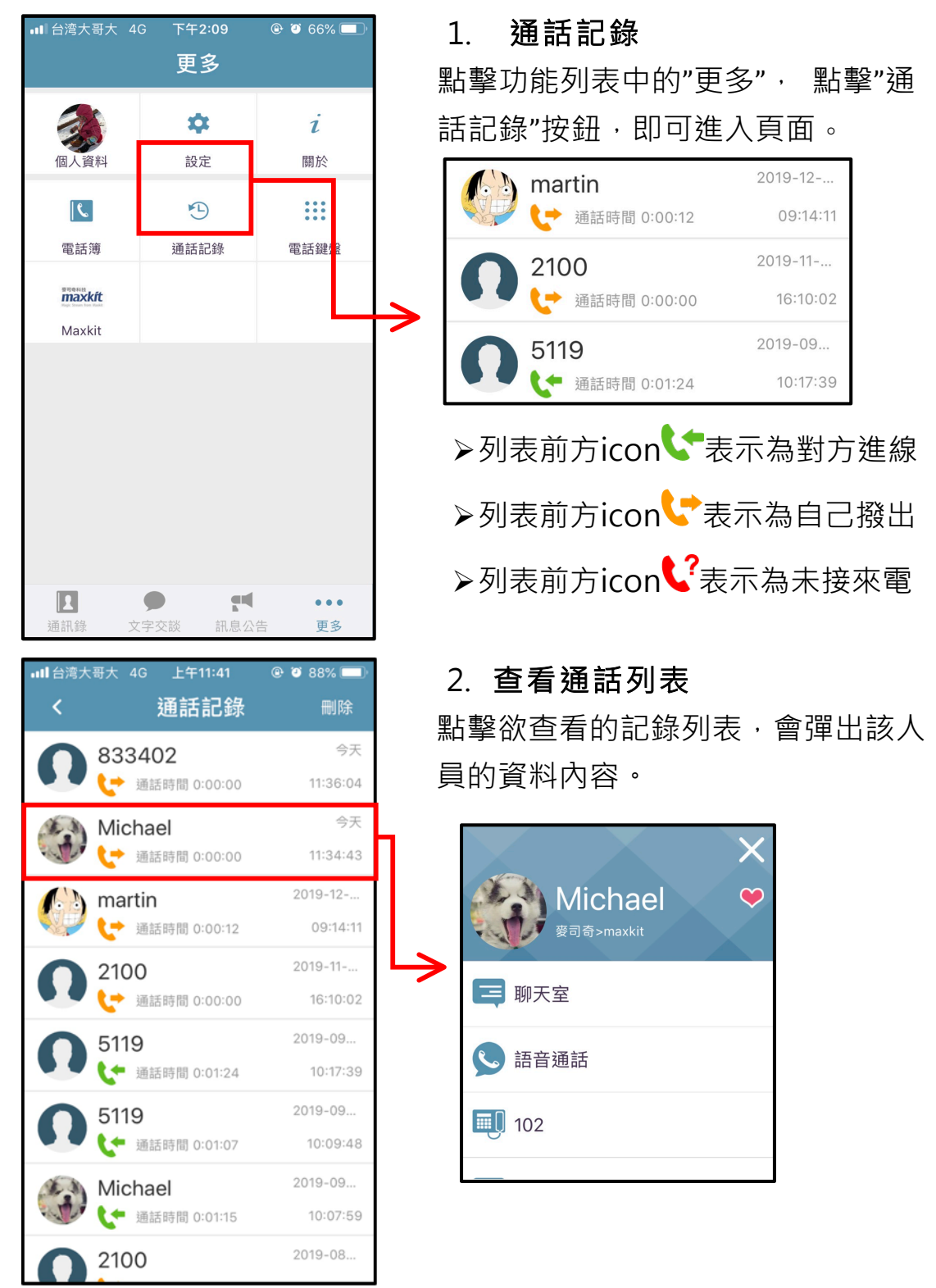

maxkít|麥司奇科技股份有限公司

# 二十、設定

點擊通訊錄頁面"更多",在顯示畫面中點擊"設定",即可進入設定頁面,設定頁面顯示個人帳號、語音註冊狀態、啟用通知與登出功能。

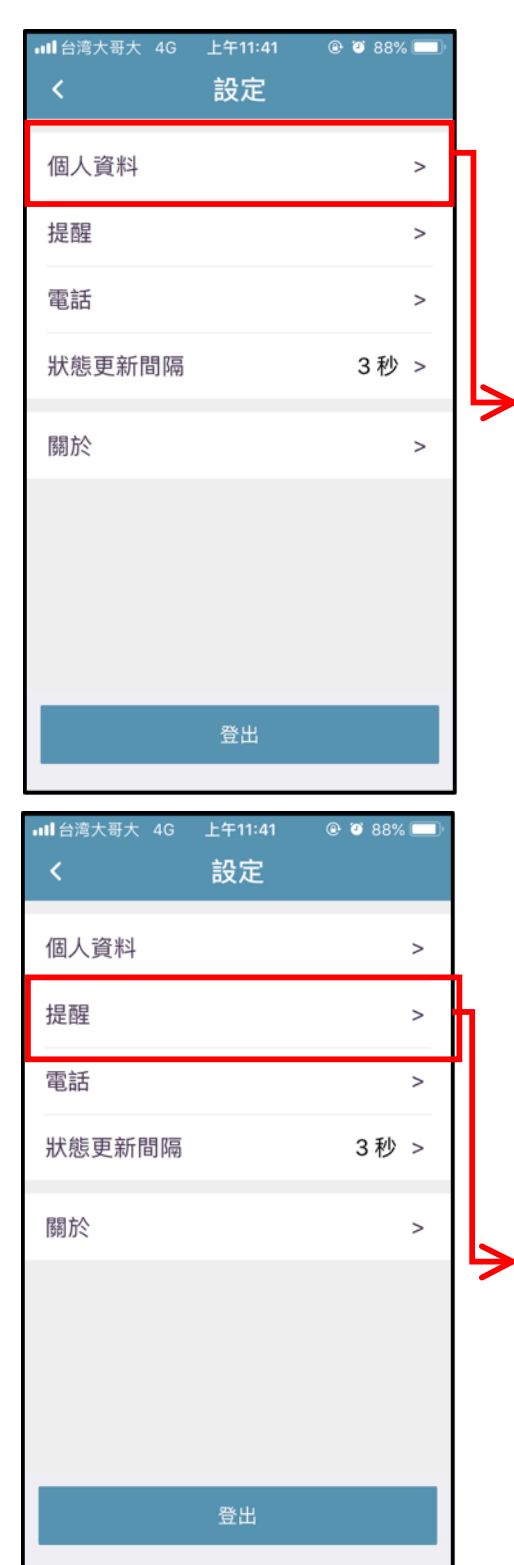

## 1. 查看個人帳號

點擊"個人帳號"選項,可查看使用者 登入的帳號、顯示名稱、大頭貼以及 電話號碼。

| 帳號   | <ul><li>() 編輯</li></ul> |   |
|------|-------------------------|---|
| ID   | may                     |   |
| 顯示名稱 | MayMay                  | > |
| 修改密碼 |                         | > |
| 語音通話 | 啟用                      |   |

## 2. 提醒

2.1 android 手機 App 依照需求將設定值後方開關做 切換。

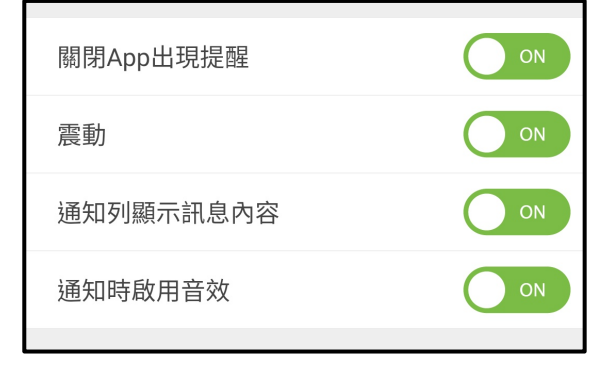

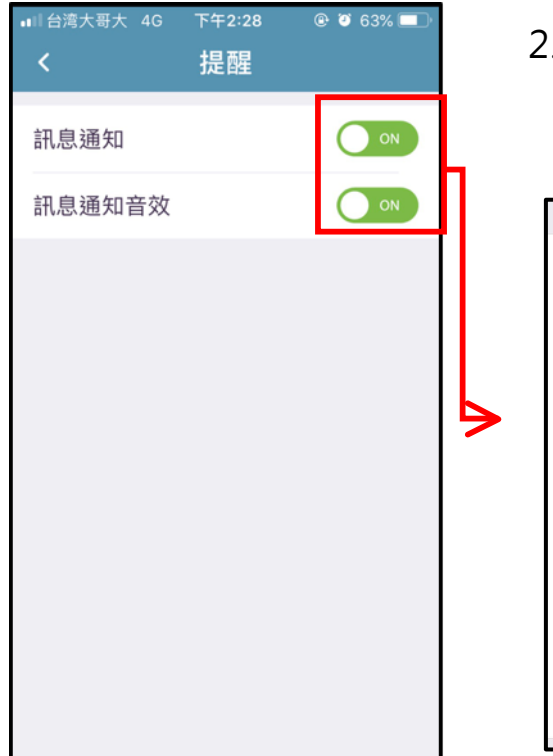

▲山台湾大哥大 4G 上午11:41
 ● ● 88%
 ●
 個人資料
 >
 提醒
 >
 電話
 >
 狀態更新間隔
 3秒 >

 登出

2.2 ios 手機 App 點擊設定值後方開關,系統將 導至手機系統中的設定。

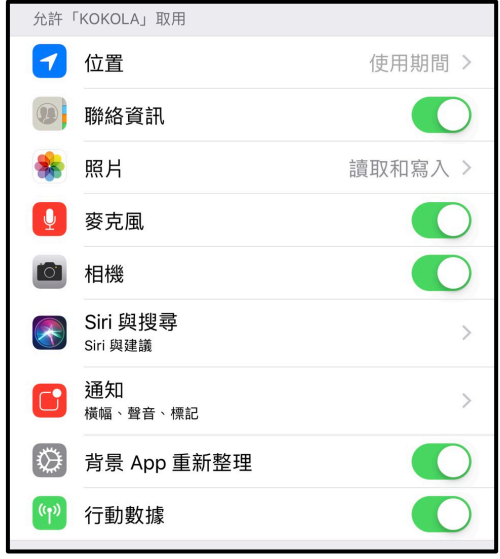

- 3. 電話
- 3.1 鈴聲

KoKoLa 提供多種電話鈴聲, 可自行選擇喜好的來電響鈴。

| 鈴聲 |  |  |
|----|--|--|
| 鈴聲 |  |  |

KoKoLa >

 3.2 Audio Codec(僅提供 ios 版) KoKoLa 提供兩種不同的語 音解碼,使用者可自行選擇。

Audio Codec Audio Codec Codec1 >

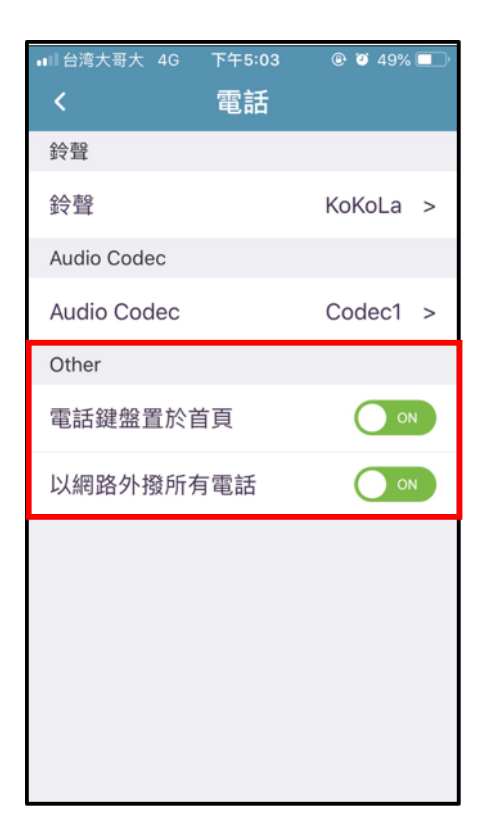

| 🤶 🗋 🖂 … |    | ···   71% 🖥 3:03 |
|---------|----|------------------|
| <       | 電話 |                  |
| 鈴聲      |    |                  |
| 鈴聲      |    | KoKoLa >         |
| 其他      |    |                  |
| 電話鍵盤置於首 | 頁  | ON               |
| 以網路外撥所有 | 電話 | ON               |
| 省電模式    |    | ON               |
|         |    |                  |
|         |    |                  |
|         |    |                  |
|         |    |                  |
|         |    |                  |
|         |    |                  |
|         |    |                  |
|         |    |                  |

3.3 電話鍵盤至於首頁 系統預設首頁顯示公告,若經 常使用撥號功能,可將電話鍵 盤至於首頁,以利快速撥號。

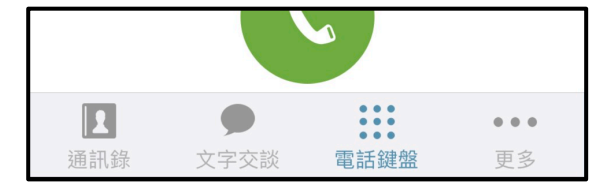

- 3.4 以網路外撥所有電話 此選項關閉時,點擊聯絡人之 電話號碼時,將使用系統的實 體電話進行撥號。
- 3.5 省電模式(僅提供 Android 版) 此選項開啟時·SIP 服務將不會 常駐於背景·有助於電量的節 省·但所處的網路環境·必須 要能接收 FCM 通知·否則將無 法收到來電。

| 내 비 台湾大哥大 4G | 上午11:41<br>設定 | @ 🦉 88% 🔲 |
|--------------|---------------|-----------|
|              |               |           |
| 個人資料         |               | >         |
| 提醒           |               | >         |
| 電話           |               | >         |
| 狀態更新間隔       |               | 3秒 >      |
| 關於           |               | >         |
|              |               |           |
|              |               |           |
|              |               |           |
|              | 登出            |           |
|              |               |           |

# 4. 狀態更新間隔

透過"狀態更新間隔"的時間設定, 選擇人員上線狀態的更新頻率,秒數 越長更新速度越慢。